# Primeri praktičnih šablona web stranica

14:53

# Uvod

- Web stranice se prikazuju na različitim uređajima i rezolucijama, od malih na mobilnim uređajima do onih ogromnih na bioskopskim platnima.
- Osim zahteva da prikaz bude adekvatan za tako različite "uređaje", neophodno je i da korisnik može da podešava veličinu prikazanog teksta koji takođe utiče na prikaz stranice.
- Vremenom se izdvojilo nekoliko standardnih vrsta prikaza stranica (šablona) koji se koriste u različitim slučajevima.

### Vrste prikaza (dizajna) stranica

- Fiksni prikaz fiksna širina stranice u pikselima bez obzira na veličinu čitača ili veličinu teksta.
- Fluidni prikaz prikaz se menja istovremeno tj. proporcionalno sa promenom veličine prozora čitača.
- Elastični prikaz promena prikaza je proporcionalna, a zasnovana na veličini teksta.
- Hibridni prikaz kombinuje fiksne i skalabilne oblasti.

# Dizajn fiksnim pozicioniranjem

- Fiksni dizaj, baš kako ime govori, pretpostavlja fiksnu širina stanice u pikselima. Ovako dizajnirana stranica dozvoljava laku kontrolu međusobnih odnosa veličina elemenata na stranici, poravnavanja i dužine linije. Ovaj prikaz je postao popularan u praksi usled činjenice da su korisnici do sada uglavnom imali tradicionalni pogled na Web sa računarskih monitora, a dizajneri nastoje da reprodukovani dizajn tačno odgovara dizajniranom na svakom ekranu tj. prikazu. Naravno, ovakav dizan ne može da odgovori sve većim potrebama korisnika.
- Kada se definiše prikaz fiksne širine treba definisati nekoliko stvari. Prvo treba odrediti širinu stranice. Većina monitora ima rezoluciju 1024x768 i veću, pa se u većini sajtova širina postavlja 960px širine. Osim ove širine, često se koriste i stranice sa manje piskela, recimo 800px, širine što je dizajnerska odluka prvenstveno.
- Druga stvar koja se mora definisati je pozicija stranice u odnosu na širinu prozora. Podrazumevano ta pozicija je levo i u tom slučaju sav prazan prostor je sa desne strane. Češće se koristi centralna pozicija stranice kada se prazan prostor deli na ove strane.
- Dalje, širina prozora čitača ne mora biti dovoljna da se obuhvati celokupna širina stranice (što se može dogoditi i zbog podešavanja veličine fonta u prikazu čitača, a ne samo rezolucije ekrana). U tom slučaju deo sadržaja sa desne strane neće biti vidljiv, mada će postojati horizontalni skrol-bar, ipak prvi pogled na stranicu neće biti kompletan.

14:53

## 1.Definisanje kolona apsolutnim pozicioniranje

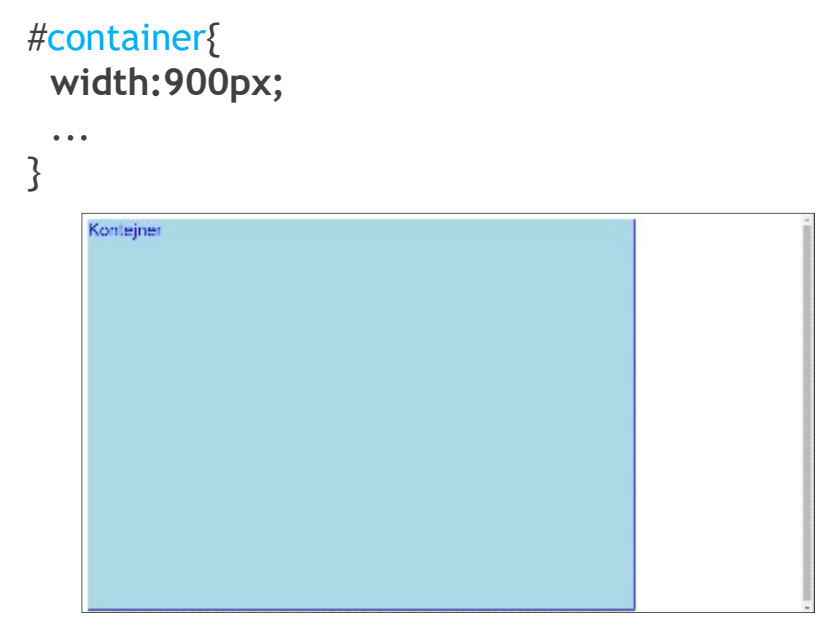

- Zatim se dodaje prva kolona pozicionirana sa leve strane kontejnera i širine od 200 piksela
- #container {

```
...
position: relative;
```

```
#col1 {
    position: absolute;
    left: 0px;
    width: 200px;
}
```

# #container{ width:900px; margin:0 auto;

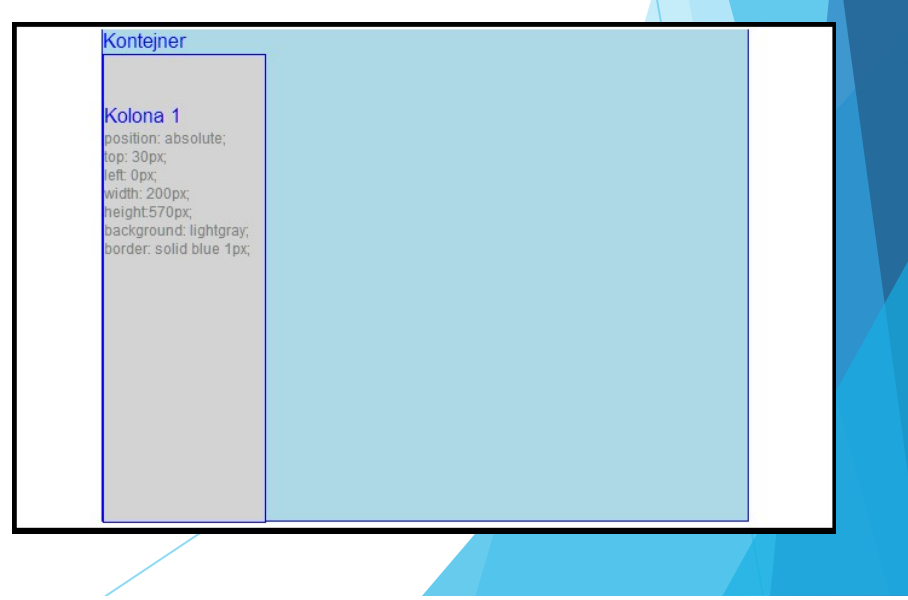

Druga kolona se dodaje takođe apsolutinim pozicioniranjem u odnosu na kontejner. Pozicioniranje se vrši podešavanjem leve margine u odnosu na kontejner. Imajući u vidu da je širina prve kolone 200px, margina treba da bude veća od 200px za prostor kojim će biti razdvojene kolone. U našem slučaju to je urađeno primenom margin-left:220. Isti efekat bi bio primenom istog svojstva kao i u slučaju prve kolone.

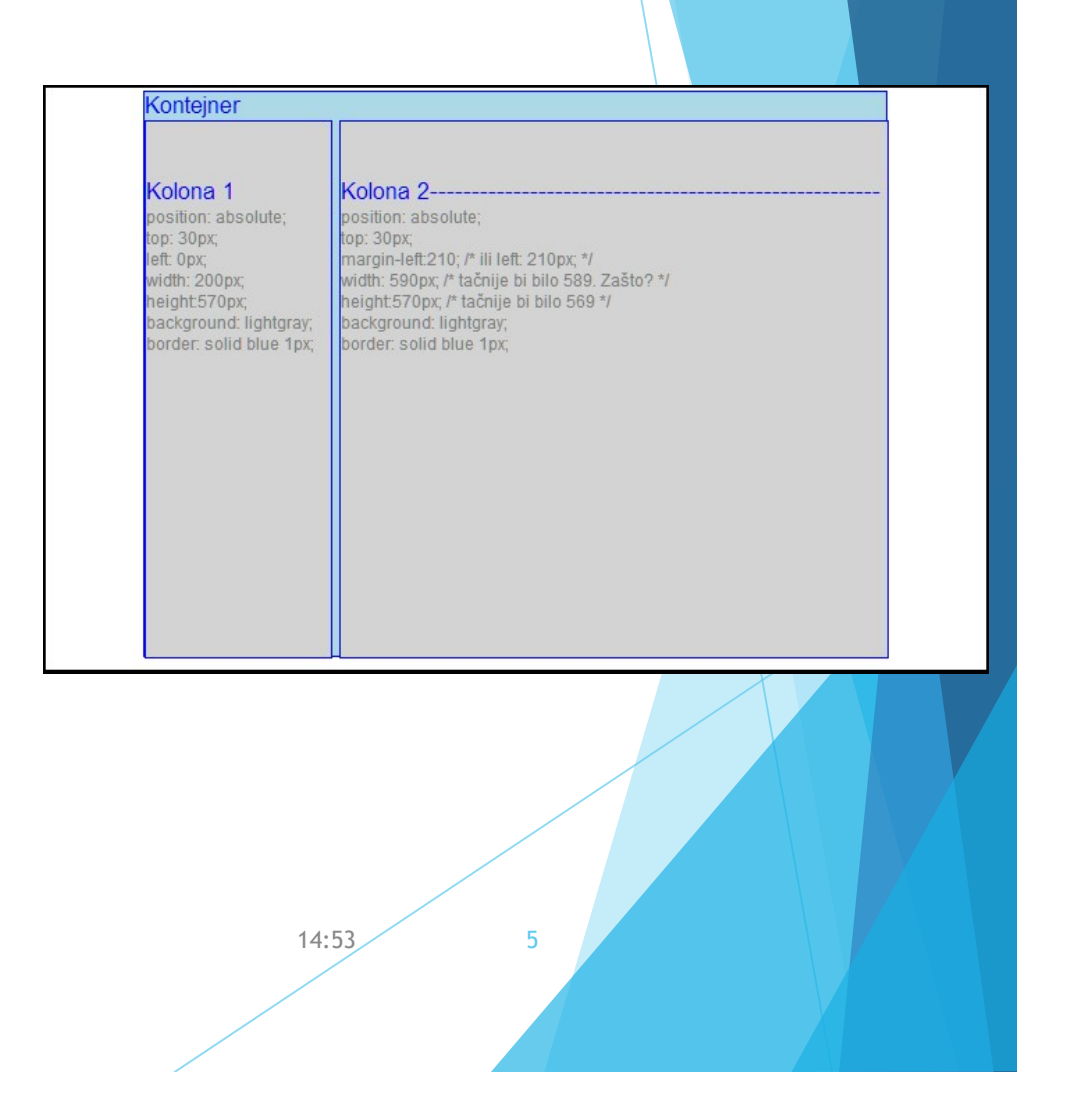

#### #col2 {

position: absolute; margin-left:220; /\* ili left: 220px; \*/ width: 680px;

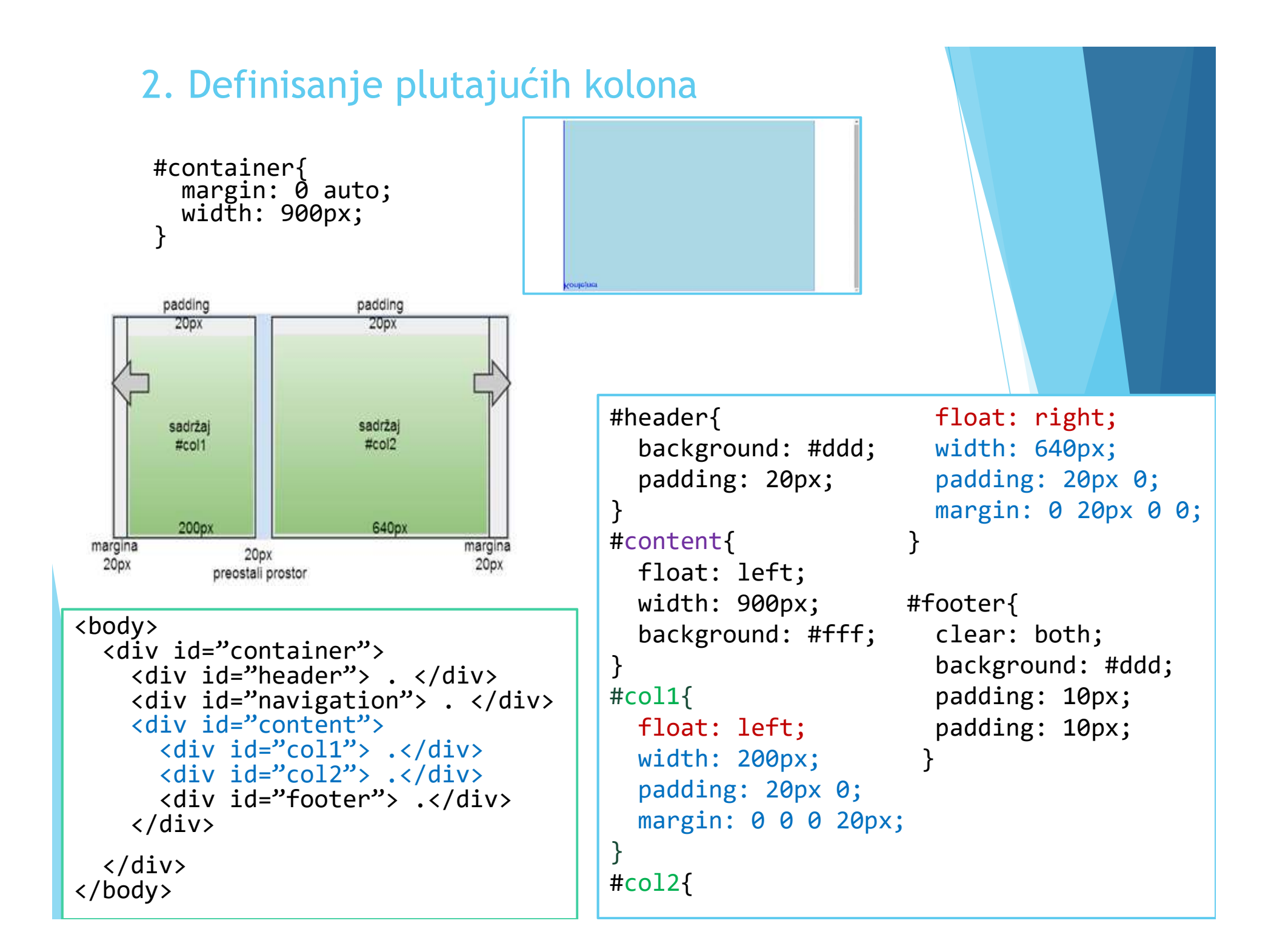

Na kraju, kod dopunjujemo navigacijom:

```
<div id="navigation">
  \langle u \rangle
   <a href="#">О Школи</a>
   <a href="#"> Студирање </a>
<a href="#">Упиc</a>
   <a href="#">E – учење </a> 
  </div>
. . .
#navigation{
 float: left;
 width: 900px;
  background: #555;
#navigation ul {
  list-style-type:none;
 margin: 0;
 padding: 0;
}
```

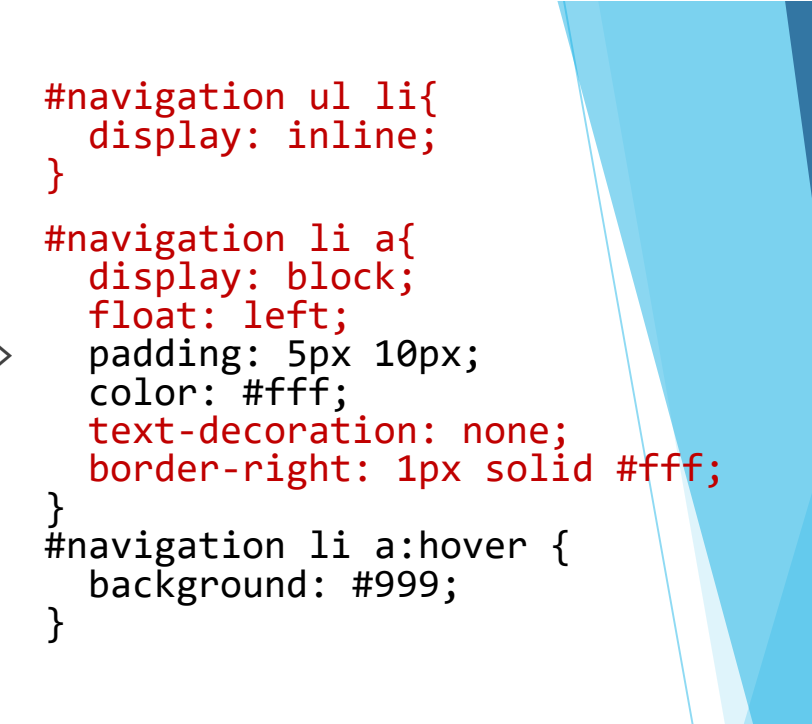

#### ВШЕР студије....

```
Школн Студирање Упис Е-учење
```

#### Студирање Основне студије

Основне студије се изводе кроз фронтални и групни облик наставе. Највећи број предмета Студијски програми Високе школе електротехнике и примењује хибридни модел наставних метода "прво теорија" и прво пракса". Предмети који не предвиђају практични део наставе нуде студентима израду писмених, усмених, групних и/или рачунарства израђени су у складу са основним задацима индивидуалних пројеката и анализу студије случаја. За сваки предмет предвиђено је 75 часова активне наставе по семестру. Студијски програми се реализује кроз 6 семестара. Сви предмети и циљевима школе и служе виховом испуњењу. Шкода су једносеместрални. Сваки носи 6 бодова осим Завршног рада који носи 8 бодова и стручне праксе која носи 4 бода. Испити се полажу у одговарајућим испитним роковима, а то су систематично и ефективно планира, спроводи, надгледа, јануарски, фебруарски, јунски, септембарски, октобарски и октобарски 2. вреднује и унапрећује квалитет студијских програма. Садржај квалификација и диплома појединих врста и нивоа студија одговарају карактеру и циљевима студијских програма. Мањи број предмета на сваком студијском програму је обавезан, а већина је изборна... Copyright © .

# Fluidni dizajn

- U fluidnom dizajnu, oblast stranice, odnosno kolone u stranici imaju promenljivu širinu popunjavajući celokupan prostor čitača.
- Prati se podrazumevano ponašanje normalnog toka elemenata u pogledu popunjavanja stranice. Ne vrši se kontrola širine ili prelom linija tj. dozvoljeno je da tekst menja tok u skladu sa medijumom za prikaz.
- Na primer W3.org

| and an address of the         |                                                                                                    | 1000 A 40 4 5 1 1 1 1 1 1 1 1 1 1 1 1 1 1 1 1 1 1                                            |                |                                                                                                    |                        |
|-------------------------------|----------------------------------------------------------------------------------------------------|----------------------------------------------------------------------------------------------|----------------|----------------------------------------------------------------------------------------------------|------------------------|
| W3C                           | The arts and a                                                                                                    |                                                                                              | WAR            | The set of the set                                                                                             | fy Hagian              |
|                               | STINGARDE PARTORINE MEMBERSHIP ABOUT NC                                                                                                    |                                                                                              | W3_            |                                                                                                    | T MRC                  |
|                               |                                                                                                    |                                                                                              |                |                                                                                                    |                        |
| BTANDARDS II                  | - Early bird extension until 25 April: W3C Mobile Web Best Practices                                                                                                    | The Work Weie Bell Sensorium (HSS) is an<br>international community that country a said      | STANDARCS      | Early bird extension until 25 April:                                                                           | The Hump Hump Har      |
| A Hen Design and Applications | Training Course<br>plane dire (series                                                                                                    | Interfaces on one-are the large sum growth of the<br>Water, Report ploted the WICE interime. | -              | W3C Mobile Web Bent Practices<br>Training Course                                                               | International partners |
| THE AUTOMOTIVE                | services and the service of the service of the serv | 4048/                                                                                        | Dwaget.        | 23-Auri 2012 Linthing                                                                                          | internation in concern |
| Cananta tire                  | Get started in developing, that when that work wer at mutole services to regenering to VOC's "Mutole<br>Visit 1, Boot President, animal rearing particle, The have 8 when any particle starts Manuaci, 20 April                                                                                                    |                                                                                              | Applications   | No. of the second second second second second second second second second second second second second second s | Intel Read direct 9    |
| KML Technology                | Finale the source sensitioner area regimer tensor April 26 and takes 30 futures                                                                                                    | year factoring in taxance                                                                    | 23 March       | ending devices by regressing to WOC a "Malde Wet.                                                              |                        |
| Man at tervenia               | and a second second second                                                                                                    | West Accounting Taxantel                                                                     | Antronenure    | 1. Been Practicant' writers indexing Lowerst The new B-                                                        | 10081/                 |
| The states                    | Cell for Participation in The Graphical Web 2012     Xi Aut 2017 Automa                                                                                                    | and the second second                                                                        | C farmerite    | course proceptor and register lattice april 25 and                                                             | Intel Technologie      |
| Bases and Automag             | W3C invites Implementations of Web IDL                                                                                                    | and a cost if                                                                                |                | mon 32 Eprest                                                                                                  | Rancume!               |
|                               | The fuent 2012 ( Andread                                                                                                    |                                                                                              | Testening      | <ul> <li>Call for Participation in The Graphical</li> </ul>                                                    | Not Accessibly         |
|                               | <ul> <li>Insultator Group Report: Towards a Senantic Decision Representation</li> </ul>                                                                                                    | Propression (PDR.)                                                                           | Services       | Web 2012                                                                                                    |                        |
| WEB FOR ALL                   | Format                                                                                                    | 23-fair 2212 to Humanited Brees                                                              | ER waar        |                                                                                                    | Express Assessmenty    |
| WH 4 10 7                     | V Ani IIII A maa                                                                                                    | White Meculiarkas Authority, & paral maritism                                                | Tenenas        | <ul> <li>Wate IDL.</li> </ul>                                                                                  |                        |
| All and the                   | <ul> <li>W3C Invites Implementations of C55 Backgrounds and Borders Module</li> </ul>                                                                                                    | 18 April 19 19 19 19 19 19 19                                                                | S Rossan       | 18-April 2012 Lancement                                                                                        | NOC BLOG               |
| International Lonicon         | Level 3<br>17 April 2013 Anome                                                                                                    | Open Web Parform Weeky Burmary - 2013-<br>03-26 - 2013-04-01                                 | Autoring Torin | - Incubator Group Report: Towards a                                                                            | Program or rOM         |
| Manna Well                    | WW Instan Invincentations of CSS tensos Values and Berland                                                                                                    | To April 2018 to the Dates                                                                   | - 2 194        | Semantic Decision Representation                                                                               | manageri brom          |
| alasaman                      | Cunteri Nodule Lavel 3                                                                                                    | COLUMN TAXABLE INCOMENDATION AND DESCRIPTION                                                 | -              | ST-SWEETER LANSING                                                                                             | WSC HEADWAY            |

- Ovaj stil dizajna stranica je jedan od stilova koji "vode računa o korisnicima". Danas postoji velika raznovrsnost čitača, posebno onih koji su manji od tradicionalnih monitora, što pomera zahteve korisnika ka dizajnu koji je fleksibilan na širinu.
- Prednosti:
- Fluidni dizajn omogućava da se ostvari veza sa prirodom čitača.
- Izbegava se potencijalno nekontrolisani prazni prostor pošto se popunjava ceo prozor.
- Na desktop čitačima, korisnik može kontrolisati širinu prozora i sadržaja.
- Nema horizontalne skrolbarove.
- Nedostaci:
- Na velikim monitorima, dužine linija mogu biti veoma duge i teške za čitanje.
- Ovaj dizajn je delimično nepredvidiv. Elementi mogu biti raštrkani ili sabijeni u slučaju čitača ekstremnih dimenzija.
- Mnogo je teže ostvariti željeni prazni prostor.
- Mnogo je više matematike uključeno u računanje veličina.

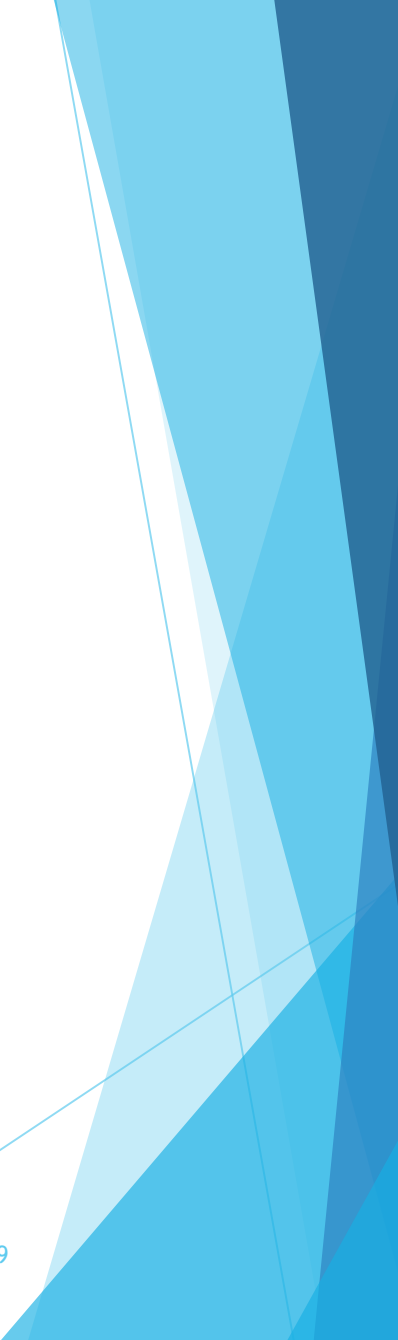

## Kreiranje fluidnog dizajna

- Kreiranje ovakvog dizajna podrazumeva definisanje širine u procentima. Takođe se može izbaciti definisanje širine tj upotreba atributa width, ako je podrazumevana širina auto tako da element popunjava raspoloživu širinu prozora ili roditeljskog elementa.
- Na primer, u slučaju dizajna sa dve kolone, širina svakog div elementa je specificirana procentom raspoložive ukupne širine. Glavna kolona je 70% širine prozora, desna kolona je 25% širine prozora a preostalih 5% se koristi kao margina između kolona, bez obzira na veličinu prozora.

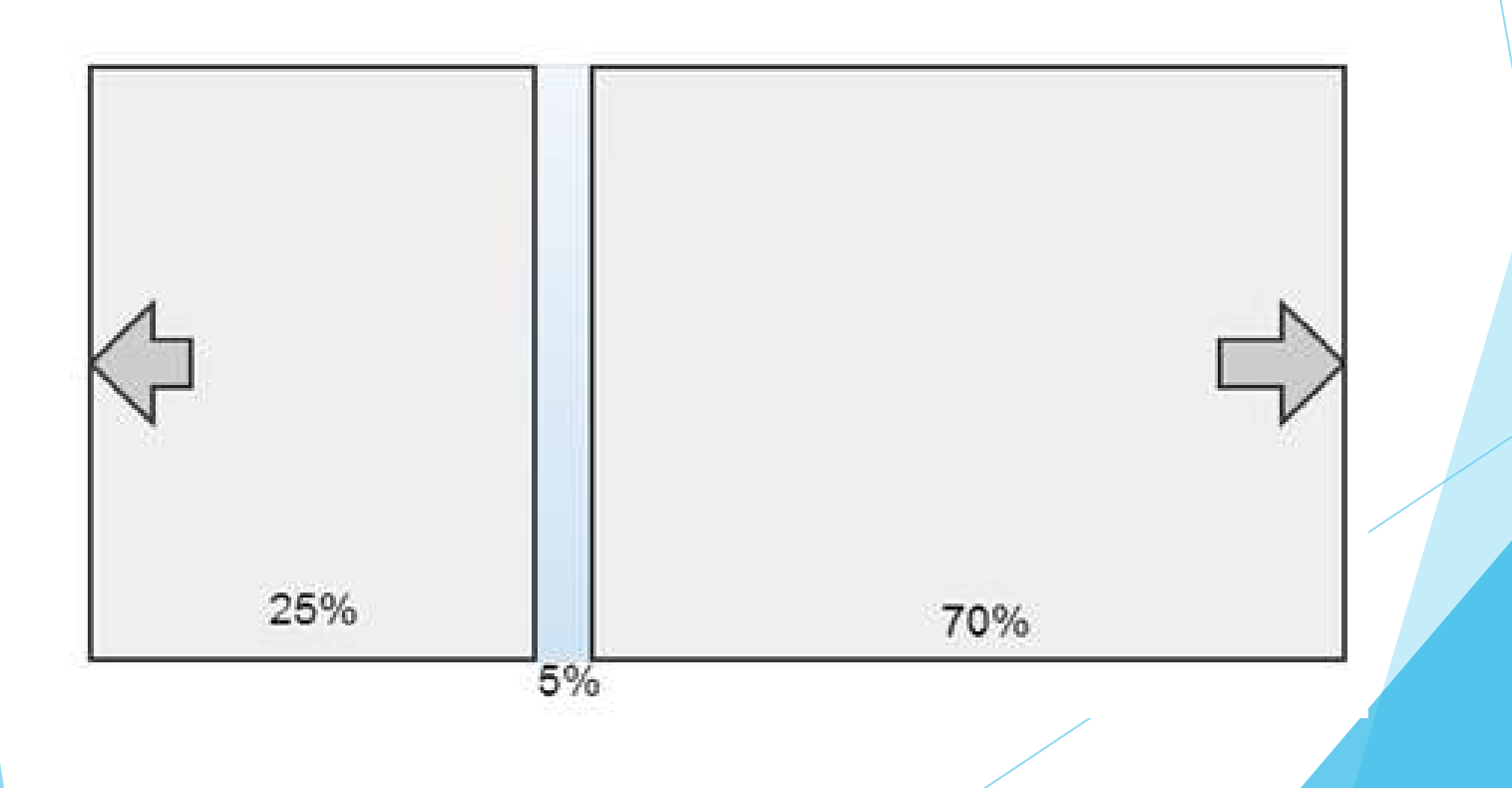

#container{ background: #FFF; margin: Ò auto; width: 100%; #col1{ float: left;
width: 25%; } } #header{ background: #ddd; padding: 20px; #col2{ } float: right; width: 70%; #navigation{ } float: left; width: 100%; #footer{ background: #333; clear: left; } padding: 10px; #content{ float: left; } width: 100%;

# background: #ddd; text-align: center;

#### ВШЕР студије....

#### ОШколи Студирање Упис Е-учење

#### Студирање

#### Основне студије

Студијски програми Високе школе електротехнике и рачунарства израђени су у складу са основним задацима и циљевима школе и служе њиховом испуњењу. Школа систематично и ефективно планира, спроводи, надгледа, вреднује и унапређује квалитет студијских програма.

Садржај квалификација и диплома појединих врста и нивоа студија одговарају карактеру и циљевима студијских програма. Мањи број предмета на сваком студијском програму је обавезан. а већина је изборна...

Основне студије се изводе кроз фронтални и групни облик наставе. Највећи број предмета примењује хибридни модел наставних метода "прво теорија" и прво пракса". Предмети који не предвиђају практични део наставе нуде студентима израду писмених, усмених, групних и или индивидуалних пројеката и анализу студије случаја. За сваки предмет предвиђено је 75 часова активне наставе по семестру. Студијски програми се реализује кроз 6 семестара. Сви предмети су једносеместрални. Сваки носи 6 бодова осим Завршног рада који носи 8 бодова и стручне праксе која носи 4 бода. Испити се полажу у одговарајућим испитним роковима, а то су: јануарски, фебруарски, јунски, септембарски, октобарски и октобарски 2.

ВШЕР студије....

О Школи Студирање Упис Е - учење Основне студије Студирање

Студијски програми

Високе школе електротехнике и рачунарства израђени су у складу са основним задашима и шиљевима школе и CTVWC INTSOROM испуњењу. Школа систематично и ефективно планира. спроводи, надгледа, вреднује и унапређује квалитет стулиских програма. Садржај квалификација и диплома поједнина врста и нивоа студија одговарају карактеру и шиљевима студијских програма. Мањи број предмета на сваком студијском програму је обавезан,

а већина је изборна....

Основне студије се изводе кроз фронтални и групни облик наставе. Највећи број предмета примењује хибридни модел наставних метода "прво теорија" и прво пракса". Предмети који не предвиђају практични део наставе нуде студентима израду писмених, усмених, групних и или индивидуалних пројеката и анализу студије случаја. За сваки предмет предвиђено је 75 часова активне наставе по семестру. Студијски програми се реализује кроз 6 семестара. Сви предмети су једносеместрални. Сваки носи б бодова осим Завршног рада који носи 8 бодова и стручне праксе која носи 4 бода. Испити се полажу у одговарајућим испитним роковима, а то су: јануарски, фебруарски, јунски, септембарски, октобарски и октобарски 2.

Copyright C .

Copyright © .

#### Tri (ili više) kolona, sve kolone popunjavaju celokupan prostor

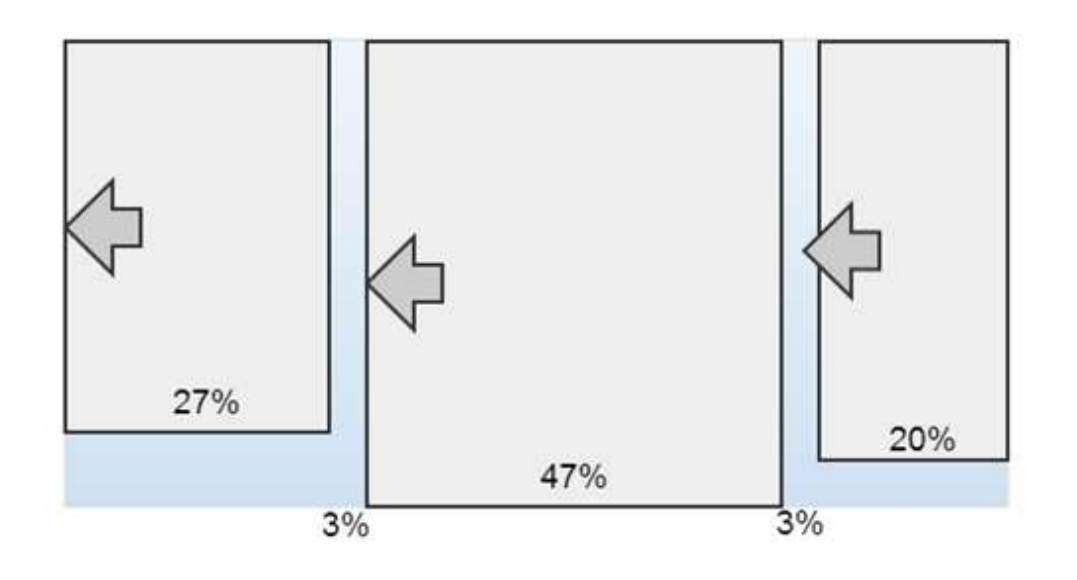

#col1 float: left; width: 27%; margin: 0 3% 0 0; } **#col2** { float: left; width: 47%; margin: 0 3% 0 0; } #col3 {
 float: left; width: 20%; }

#### ВСЕР студије....

#### О Школи Студирање Упис Е - учење

#### Студирање

Студијски програми Високе школе електротекнике и рачунарства израђени су у складу са основним заданима и шњевнима школе и служе њиховом испуњењу. Школа систеклатично и ефективно планира, спроводи, надгледа, вреднује и унапређује квалитет судијских програма.

Садржај квалификација и диплома појединих врста и нивоа студија одговарају карактеру и пиљевима студијских програма. Мањи број предмета на сваком студијском програму је обавезан, а већина је изборна....

#### Основне студије

Основне студије се изводе кроз фронтални и групни облик наставе. Највећи број предмета примењује хибридни модел наставних метода "прво теорија" и "прво пракса". Предмети који не предвиђају пракличии део наставе куде студентника израду писмених, усумених, групних и или индивидуалних пројеката и назначку студије случаја. За сваки предмет предвиђењо је 75 члосва активне наставе по семестру. Студијски програми се реализује кроз 6 семестара. Сви предмети су једносеместрални. Сваки носи 6 бодова осим Завршиог рада који воси 8 бодова и стручне праксе која воси 4 бода. Испити се полаку у одговарајућим испитиви роковима, а то су: јакуарски, фебруарски, јунски, септембарски, октобарски и октоборски 2.

#### Политика квалитета

Руководство и колектив Високе школе електротехнике и рачунарства ће, савесним н осмишљеним радом, усавршав наставне планове и програме, повећавати ефикасност образовног процеса и инвестирати у савремено опремање школе. Остваривање образовног процеса високог квалитета подстицано ће деловати на: повећање мотивације и задовољства студената и запослених, партнерске односе са оснивачем и свим учесницима наставног процеса, задовољавање захтева привреде, и очување животне средине. Успешном постизању постављених циљева допринеће реализација и одржавање процеса, према захтевима стандарда ЈУС ИСО 9001:2001, система менацмента квалитетом. Одговорност запослених за реализацију политике квалитета прописана је документных система менацмента квалитетом.

12

Copyright © .

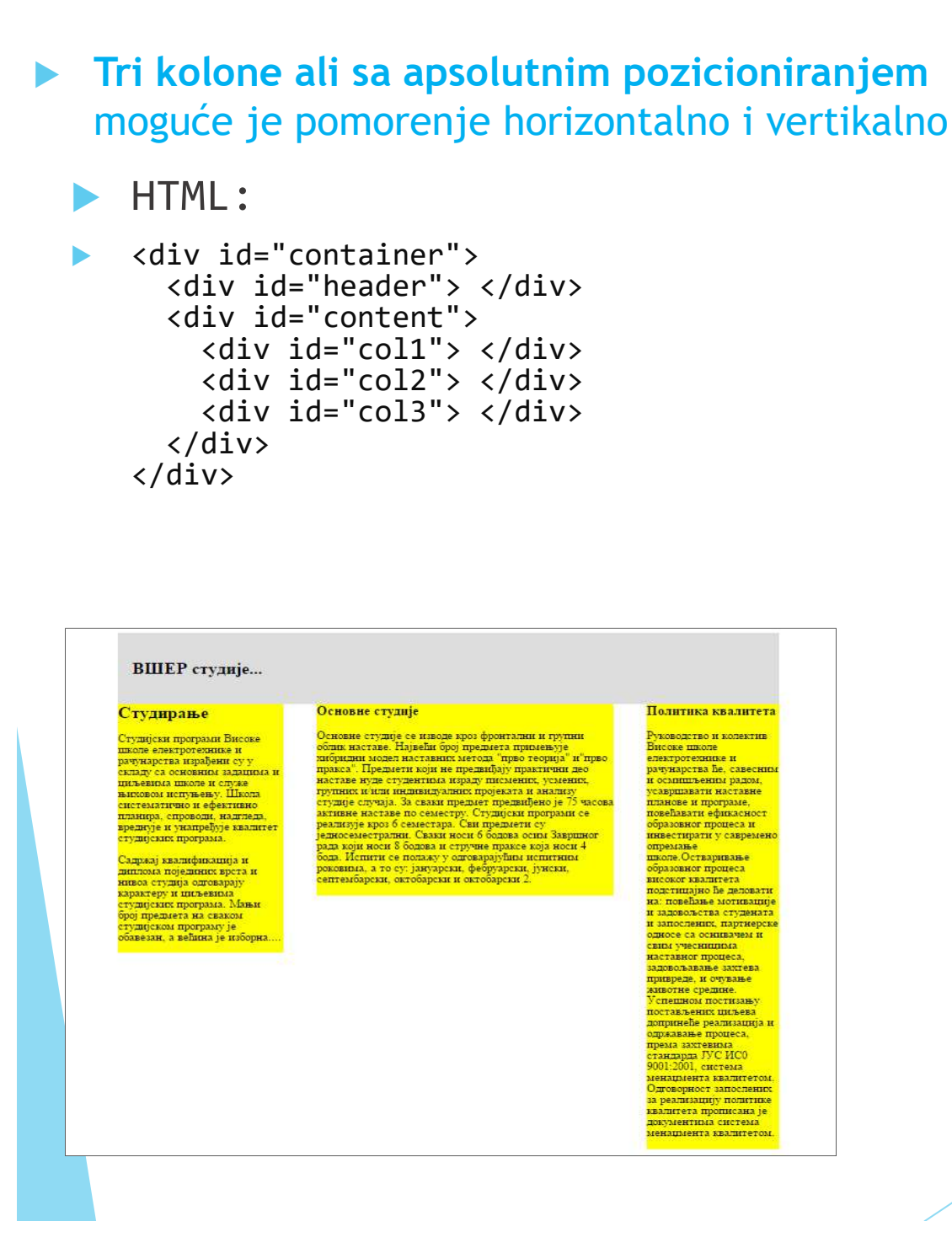

```
CSS:
#container {
   margin: 0 auto;
  width: 900px;
#content {
   position: relative;
  width: 900px;
#col1 {
   position: absolute:
  top: 0; left: 0;
  width: 25%:
#col2 {
   position: absolute;
  top: 0; left: 30%;
  width: 45%;
#col3 {
   position: absolute;
  top: 0; left: 80%;
  width: 20%;
14:53
           13
```

# Elastični dizajn

- Treći dizajnerski pristup sažima osobine promenljive veličine teksta sa predvidljivom dužinom linije.
- Ovaj dizajn povećava ili smanjuje veličinu teksta.
- Ako korisnik učini tekst većim, okvir koji sadrži taj tekst će se proširiti proporcionalno. Slično, ako korisnik učini tekst veoma malim, okvir za taj tekst će se takođe smanjiti.
- Rezultat je da dužina linije ostaje ista bez obzira na veličinu teksta. Ovo je prednost u odnosu na fluidni dizajn u kom dužine linije mogu postati veoma duge odnosno u odnosu na fiksni dizajn kada veliki tekst može postati sa neočekivano malim brojem karaktera po liniji.
- Kada veličina teksta postane veća, veća je i površina koja tekst sadrži, tako prelomi linija ostaju na istim pozicijama.
- Opcija " full-page zoom" kod novijih čitača je zasnovana na svojstvima elastičnog dizajna. U tom "stanju" sve web stranice se pojavljuju skalirane proporcionalno na osnovu veličine podrazumevanog fonta.
- Pristalice elastičnog dizajna vezuju proporcije stranice za proporcije tipografskog sadržaja. Imajući u vidu današnje trendove i mobilne uređaje ovo ima i smisla. Ipak, ovaj dizajn ima nedostataka kao u slučaju fiksnog dizajna sa velikim tekstom. Osim toga, sa promenom teksta se menja stranica, ali slike i filmovi ne.

14:53

#### Prednosti

- Omogućava konzistentan i očekivani prikaz uz omogućavanje fleksibilnosti veličine teksta.
- Jača kontrola dužine linije teksta u odnosu na fluidne i fiksne prikaze.

#### Nedostaci

- Slika i video se ne skaliraju sa promenom veličine teksta.
- U slučaju najvećih tekstova, veličina sadržaja može biti veća od veličine prozora čitača
- Nije najbolje rešenje kada se prikaz koristi za različite uređaje tj čitače različitih veličina.
- Teži za kreiranje od dizajna sa fiksnim prikazom.

15

14:53

## Kreiranje elastičnog dizajna

- Ključ za elastični dizajn je jedinica mere em, kojom se definiše veličina teksta.
- Mada se em jedinica koristi za definisanje veličine fonta, u ovom dizajnu dimenzije elemenata koji su kontejneri tj sadrže druge elemente treba da budu u em jedinicama.
- Na primer, ako je veličina teksta u sekciji body 16px, što je u većini slučajeva podrazumevano (1em), a stranica je podešena na širinu od 40em, rezultujuća širina će biti 640 px. (40em x 16px/em).
- Ako korisnik promeni veličinu teksta na 20 px, stranica se poveća na 800px.

14:53

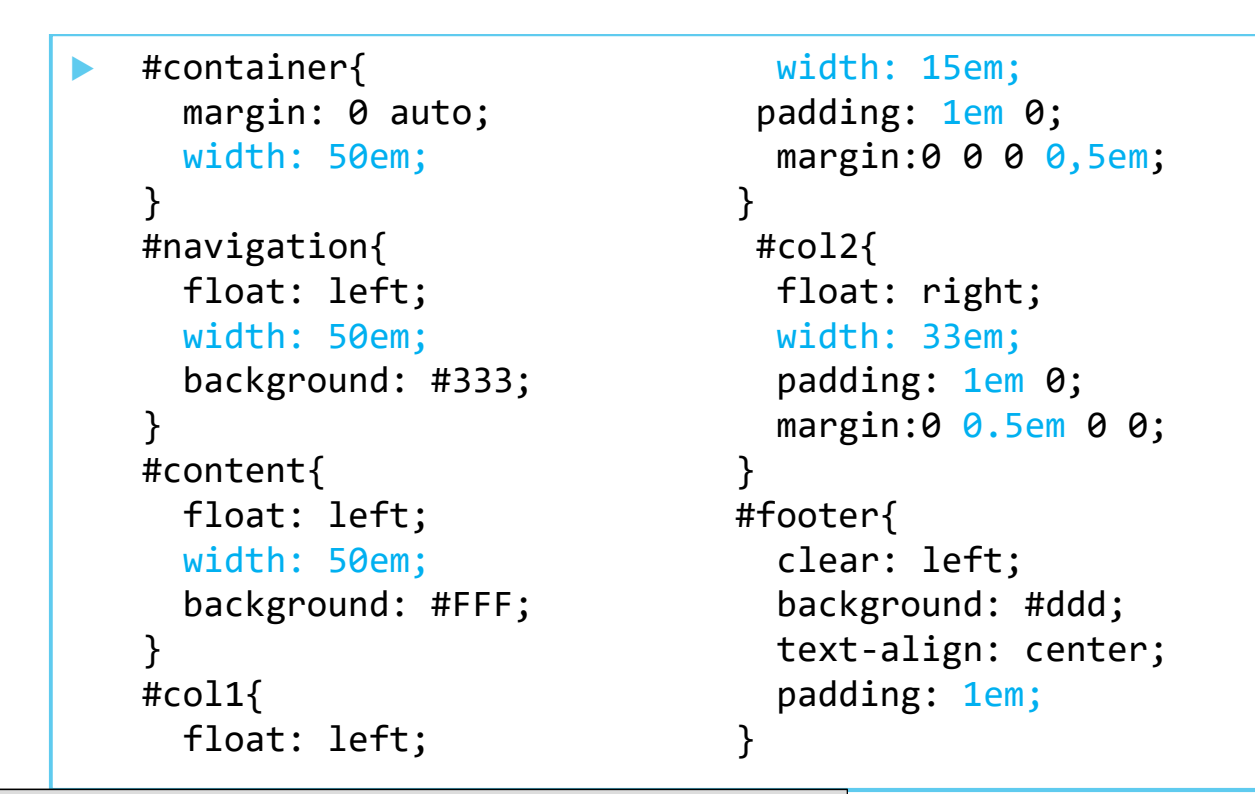

#### ВШЕР студије....

#### О Школи Студирање Упис Е-учење

#### Студирање

Студијски програми Високе школе електротехнике и рачунарства израђени су у циљевима школе и служе њиховом испуњењу. Школа систематично и ефективно планира, спроводи, надгледа, студијских програма.

Садржај квалификација и диплома појединих врста и нивоа студија одговарају карактеру и циљевима студијских програма. Мањи број предмета на сваком студијском програму је обавезан, а већина је изборна....

#### Основне студије

Основне студије се изводе кроз фронтални и групни облик наставе. Највећи број предмета примењује хибридни модел наставних метода прво теорија" и прво пракса". Предмети који не предвиђају практични складу са основним задацима и део наставе нуде студентима израду писмених, усмених, групних и/ или индивидуалних пројеката и анализу студије случаја. За сваки предмет предвиђено је 75 часова активне наставе по семестру. Студијски програми се реализује кроз 6 семестара. Сви предмети су једносеместрални. Сваки носи 6 бодова осим Завршног рада који носи вреднује и унапређује квалитет 8 бодова и стручне праксе која носи 4 бода. Испити се полажу у одговарајућим испитним роковима, а то су: јануарски, фебруарски, јунски, септембарски, октобарски и октобарски 2.

#### ВШЕР студије....

#### ОШколи Студирање Упис Е-учење

#### Студирање

Основне студије

Студијски програм и Високе школе електротехнике и рачунарства израђени су у циљевима школе и служе њиховом ислуњењу. Школа систематично и ефективно планира, спроводи, надгледа. вреднује и унапређује квалитет студијских програма.

Садожаї квалификациїа и диплом а појединих врста и нивоа студија одговарају карактеру и циљевима студијских програма. Мањи број предмета на сваком студи(ском програму је обавезан, а већина је изборна....

Основне студије се изводе кроз фронтални и групни облик наставе. Највећи број предмета примењује хибридни модел наставних метода прво теорија" и прво пракса". Предмети који не предвиђају практични складу са основним задацима и део наставе нуде студентима израду писмених, усмених, групних имли индивидуалних пројеката и анализу студије случаја. За сваки предмет предвиђено је 75 часова активне наставе по семестру. Студијски програми се реализује кроз 6 семестара. Сви предмети су едносем естрални. Сваки носи 6 бодова осим Завршног рада који носи 8 бодова и стручне праксе која носи 4 бода. Испити се полажу у одговарајућим испитним роковима, а то су: јануарски, фебруарски, јунски, септембарски, октобарски и октобарски 2.

Copyright C .....

Copyright @ .....

# Hibridni dizajn

- Dizajn koji koristi kombinaciju piksela, procenata i em jedinica mere se po nekada naziva hibridni dizajn.
- U mnogim scenarijima, ima smisla koristiti mešavinu fiksnih i skalabilnih sadržaja. Na primer, ako imate sa strane prostor (engl. sidebar) koji sadrži banere sa oglasima koji moraju ostati određene veličine. Tada možete definisati da je taj prostor posebno definisane širine iskazane u px, a dozvoljavajući sledećoj koloni da se podešava na osnovu preostalog prostora.
- U narednom primeru je prikazana realizacija prethodnog scenarija, tj. kada je prva kolona fiksne širine 200px u koju su smeštene slike širine 150px. Druga kolona će biti proširena do širine prozora.

14:53

```
> <body>
        <div id="container"> . </div>
        <div id="header"> . </div>
        <div id="header"> . </div>
        <div id="navigation"> . </div>
        <div id="content">
              <div id="content">
              <div id="sidebar"> .</div>
              sadržaj druge kolone
              <div id="footer"> .</div>
        </div id="footer"> .</div>
        </div>
        </div>
    </div>
    </div>
    </div>
    </div>
    </div>
    </div>
    </div>
    </div>
    </div>
    </div>
    </div>
    </div>
    </div>
    </div>
    </div>
    </div>
    </div>
    </div>
    </div>
    </div>
    </div>
    </div>
    </div>
    </div>
    </div>
    </div>
    </div>
    </div>
    </div>
    </div>
    </div>
    </div>
    </div>
    </div>
    </div>
    </div>
    </div>
    </div>
    </div>
    </div>
    </div>
    </div>
    </div>
    </div>
    </div>
    </div>
    </div>
    </div>
    </div>
    </div>
    </div>
    </div>
    </div>
    </div>
    </div>
    </div>
    </div>
    </div>
    </div>
    </div>
    </div>
    </div>
    </div>
    </div>
    </div>
    </div>
    </div>
    </div>
    </div>
    </div>
    </div>
    </div>
    </div>
    </div>
    </div>
    </div>
    </div>
    </div>
    </div>
    </div>
    </div>
    </div>
    </div>
    </div>
    </div>
    </div>
    </div>
    </div>
    </div>
    </div>
    </div>
    </div>
    </div>
    </div>
    </div>
    </div>
    </div>
    </div>
    </div>
    </div>
    </div>
    </div>
    </div
    </div>
    </div>
    </div
    </div
    </div
    </div
    </div
    </div
    </div
    </div
    </div
    </div
    </div
    </div
    </div
    </div
    </div
    </div
    </div
    </div
    </div
    </div
    </div
    </div
    </div
    </div
    </div
    </div
    </div
    </div
    </div
    </div
    </div
    </div
    </div
    </div
    </div
    </div
    </div
    </div
    </div
    </div
    </div
    </div
    </div
    </div
    </div
    </div
    </div
    </div
    </div
```

```
#container{
   margin: 0 auto;
   width: 100%;
}
```

```
#header{
    background: #ddd;
    padding: 20px;
}
#content{
    width: 90%;
    padding: 5%;
```

```
padding: 5%;
background: #ddd;
```

```
img{
    position:
    relative;
    left:20px;
}
```

}

```
#sidebar{
   float: left;
/*float: right;*/
   width: 190px;
   padding: 5px 0;
   background:lavender;
}
```

```
#footer{
    clear: both;
    background: #ddd;
    text-align: center;
    padding: 10px;
```

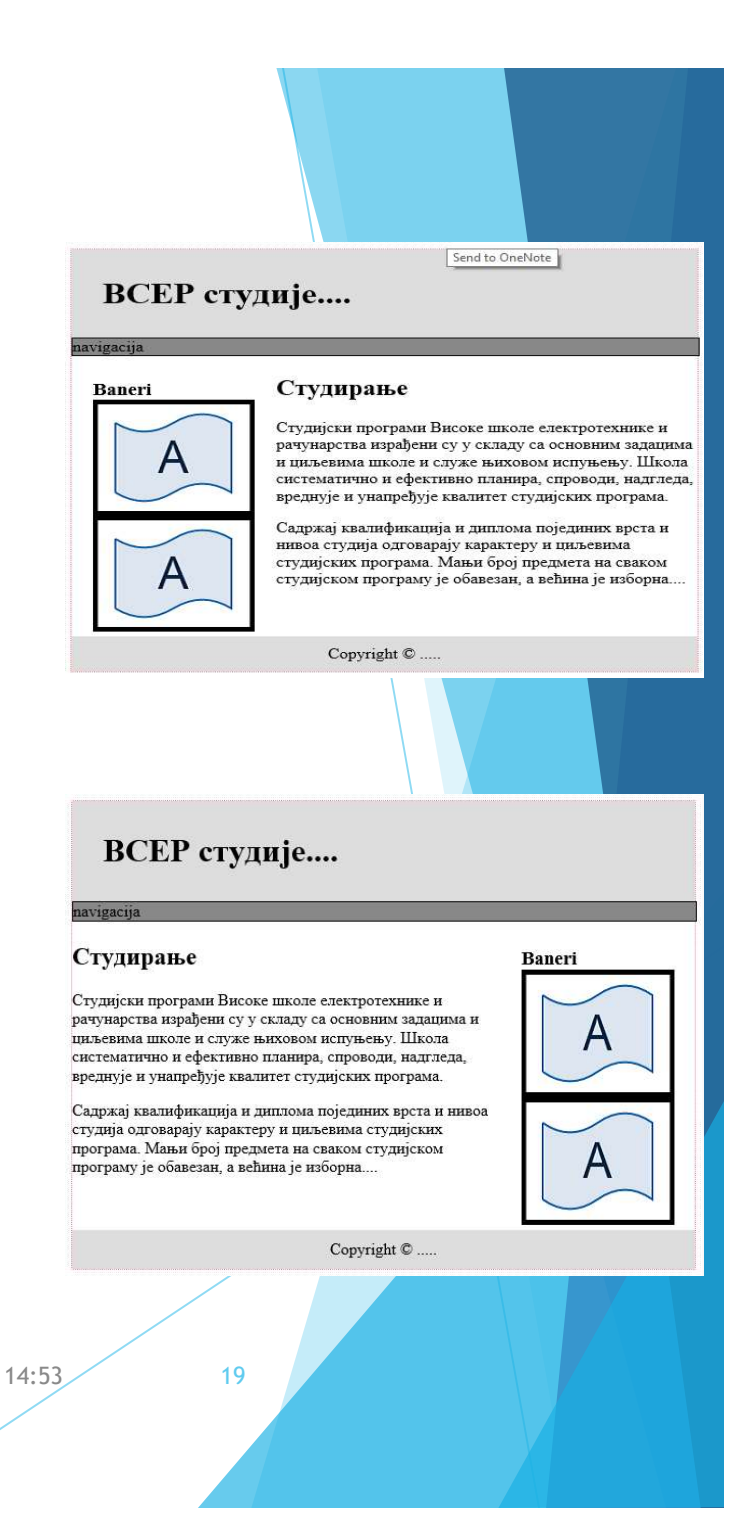

# Pozadinske slike

- Dodavanje boja kolonama predstavlja efikasan način da se istakne podela u podacima uz uključenje boja.
- U prethodnim primerima, ako bi uključili ivice oko kolona zapazili bi da se često elementi kolone zaustavljaju pre samog dna stranice.
- Ne postoji podrška za postavljanjem visine kolona elementa na 100% visine strancice. Takvo rešenje bi bilo moguće uz upotrebu JavaScript-a ili nekog dopunskog frejmorka.

## 1. Šablon sa fiksnim širinama

- Potrebno je da se kreira jedna slika koja će sadržati boje i proporcije kolona sa tačnom širinom i nebitnom visinom. Replikacijom, tj ponavljanjem te slike po vertikali dobija se pozadinska boja. Ovo rešenje primenio je prvi Dan Cederholm 2004. u knjizi Web Standards Solutions.
- Ovaj metod je primenljiv samo u slučaju kada je širina kolona odnosno stranice definisana u pikselima.
- Na primer, stil bi bio sledeći:

```
#omotac {
    width: 960px;
    margin: 0 auto;
    background-image: url(two_column.gif);
    background-repeat: repeat-y;
}
```

14:53

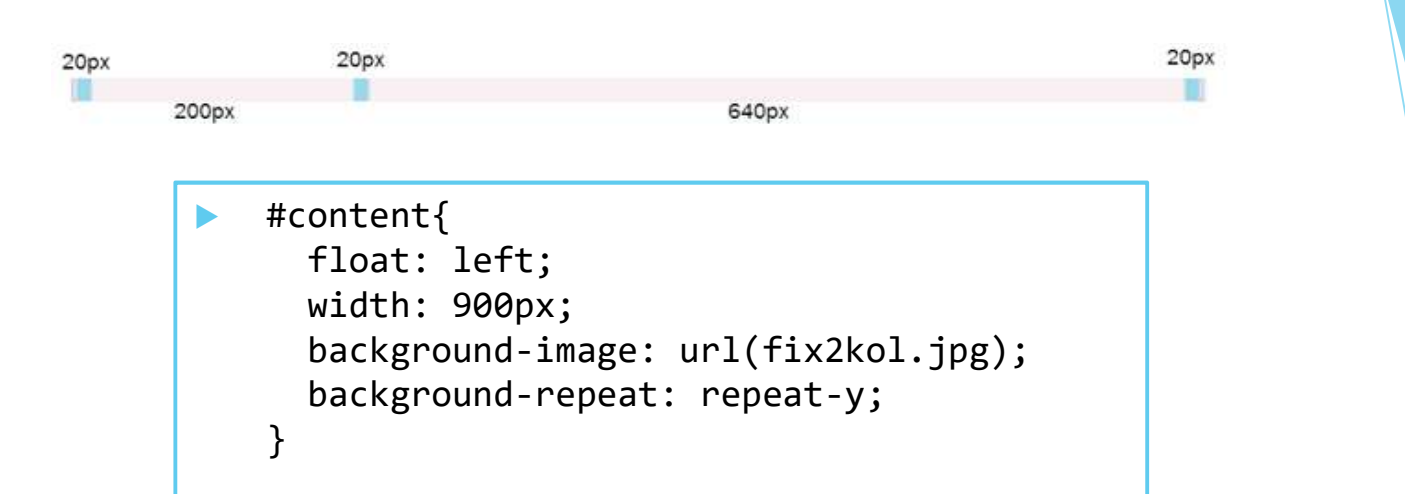

#### ВШЕР студије....

#### О Школи Студирање Упис Е - учење

#### Студирање

Студијски програми Високе школе електротехнике и рачунарства израђени су у складу са основним задацима и циљевима школе и служе њиховом испуњењу. Школа систематично и ефективно планира, спроводи, надгледа, вреднује и унапређује квалитет студијских програма.

Садржај квалификација и диплома појединих врста и нивоа студија одговарају карактеру и циљевима студијских програма. Мањи број предмета на сваком студијском програму је обавезан, а већина је изборна....

#### Основне студије

Основне студије се изводе кроз фронтални и групни облик наставе. Највећи број предмета примењује хибридни модел наставних метода "прво теорија" и"прво пракса". Предмети који не предвиђају практични део наставе нуде студентима израду писмених, усмених, групних и/или индивидуалних пројеката и анализу студије случаја. За сваки предмет предвиђено је 75 часова активне наставе по семестру. Студијски програми се реализује кроз 6 семестара. Сви предмети су једносеместрални. Сваки носи 6 бодова осим Завршног рада који носи 8 бодова и стручне праксе која носи 4 бода. Испити се полажу у одговарајућим испитним роковима, а то су: јануарски, фебруарски, јунски, септембарски, октобарски и октобарски 2.

## 2. Šablon sa fluidnim širinama

- U fluidnom dizajnu nije unapred poznata širina kolona, ali su poznate "tačke" koje su granice između kolona.
- Na primer, ako je naš dizajn web stranice sastavljen od dve fluidne kolone:

```
#col1{
   float: left;
   width: 27.5%;
   margin: 0 2.5% 0 0;
}
#col2{
   float: right;
   width: 67.5%;
..margin: 0 0 0 2.5%;
}
```

Pozadinska slika može biti sledeća:

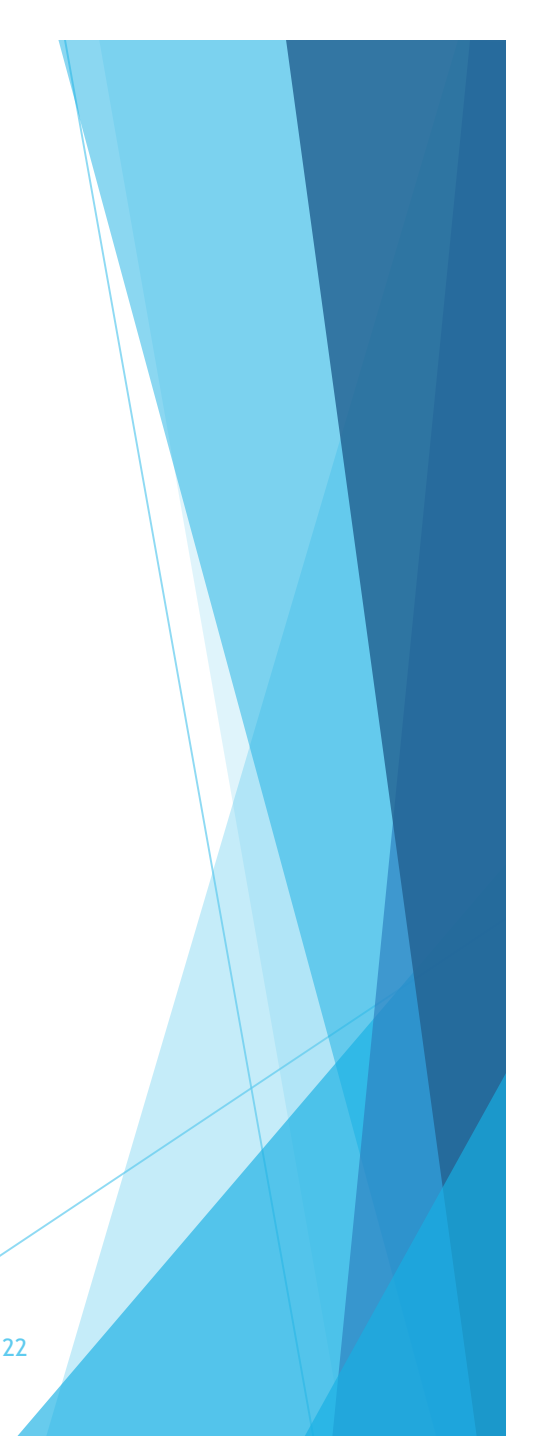

14:53

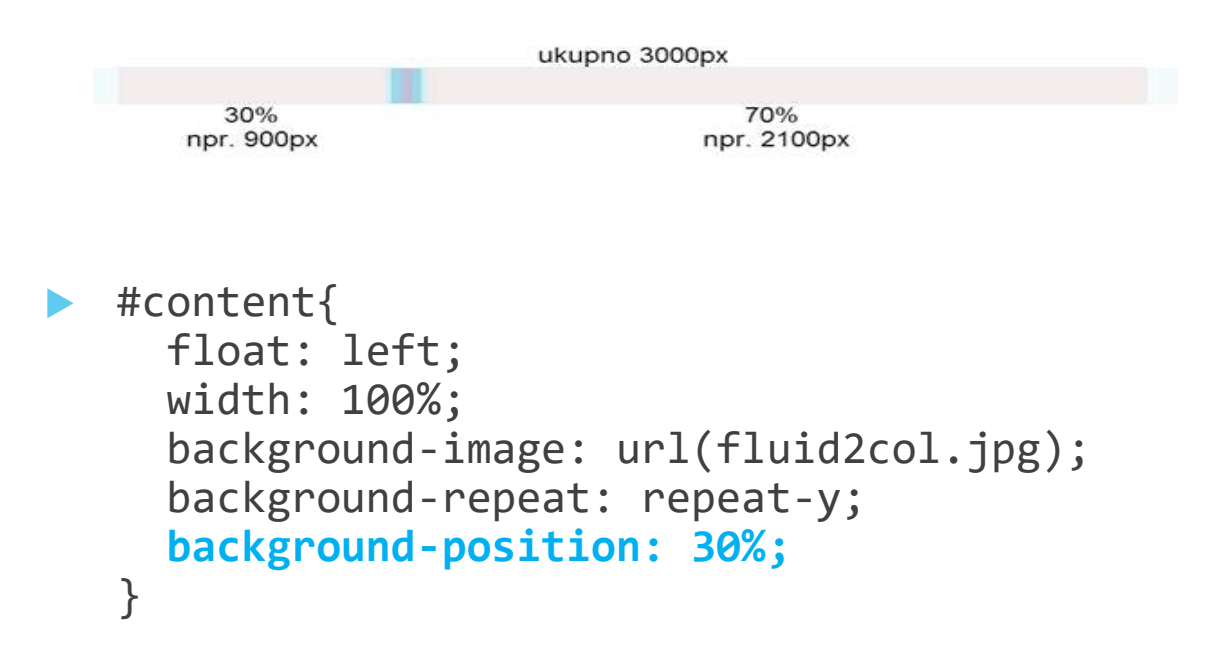

#### ВШЕР студије....

#### ОШколи Студирање Упис Е - учење

#### Студирање

Студијски програми Високе школе електротехнике и рачунарства израђени су у складу са основним задацима и циљевима школе и служе њиховом испуњењу. Школа систематично и ефективно планира, спроводи, надгледа, вреднује и унапређује квалитет студијских програма.

Садржај квалификација и диплома појединих врста и нивоа студија одговарају карактеру и циљевима студијских програма. Мањи број предмета на сваком студијском програму је обавезан, а већина је изборна....

#### Основне студије

Основне студије се изводе кроз фронтални и групни облик наставе. Највећи број предмета примењује хибридни модел наставених метода "прво теорија" и прво пракса". Предмети који не предвиђају практични део наставе нуде студентима израду писмених, усмених, групних и/или индивидуалних пројеката и анализу студије случаја. За сваки предмет предвиђено је 75 часова активне наставе по семестру. Студијски програми се реализује кроз 6 семестара. Сви предмети су једносеместрални. Сваки носи 6 бодова осим Завршног рада који носи 8 бодова и стручне праксе која носи 4 бода. Испити се полажу у одговарајућим испитним роковима, а то су: јануарски, фебруарски, јунски, септембарски, октобарски и октобарски 2.

Copyright © .....

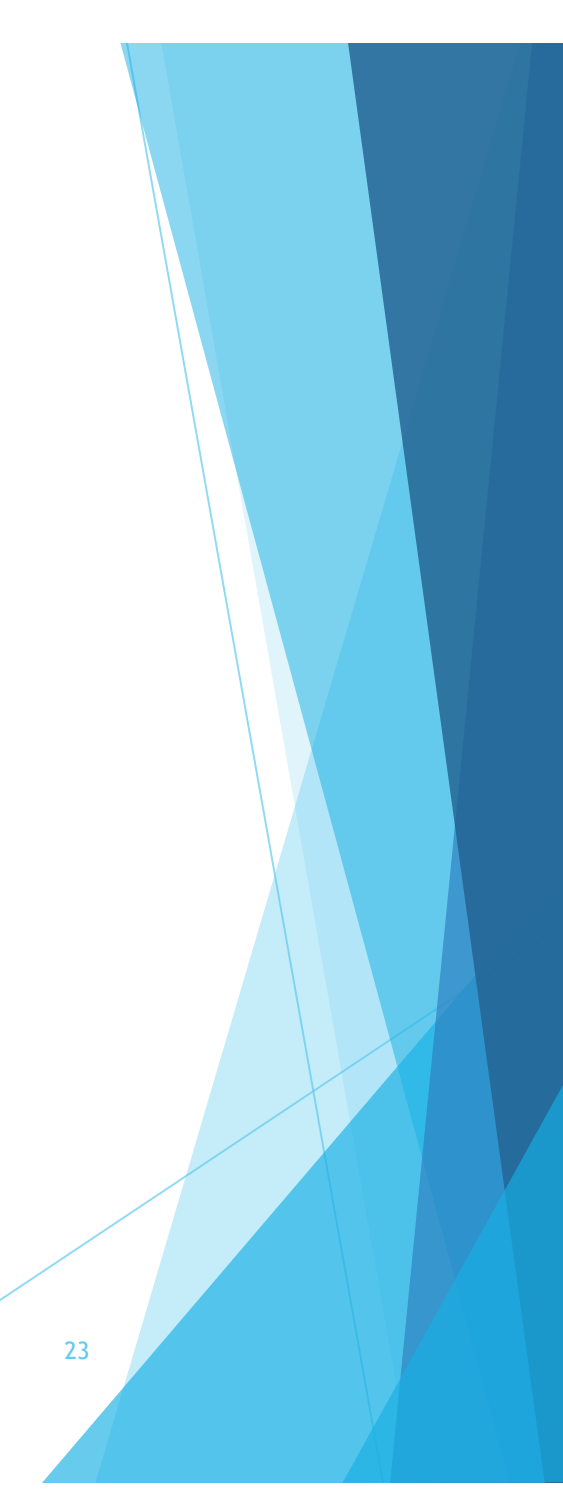

# Tri kolone

Za tri kolone postupak je sličan, međutim u ovom slučaju nam treba dve pozadinske slike. Jedna slika obezbeđuje boju za levu kolonu, pri čemu je desni deo transparentan. Druga slika daje boju za desnu kolonu a levi deo je transparentan

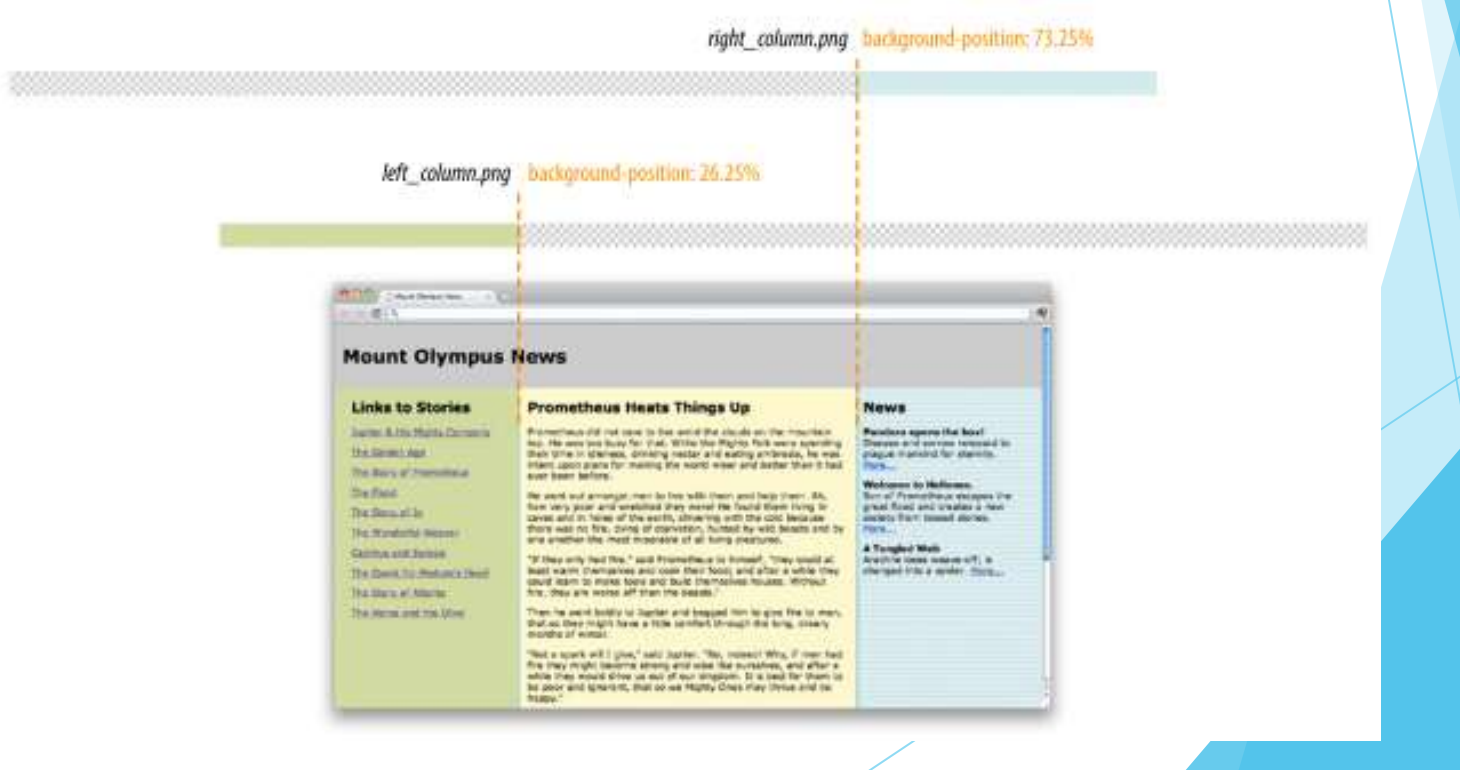

# CSS tehnike

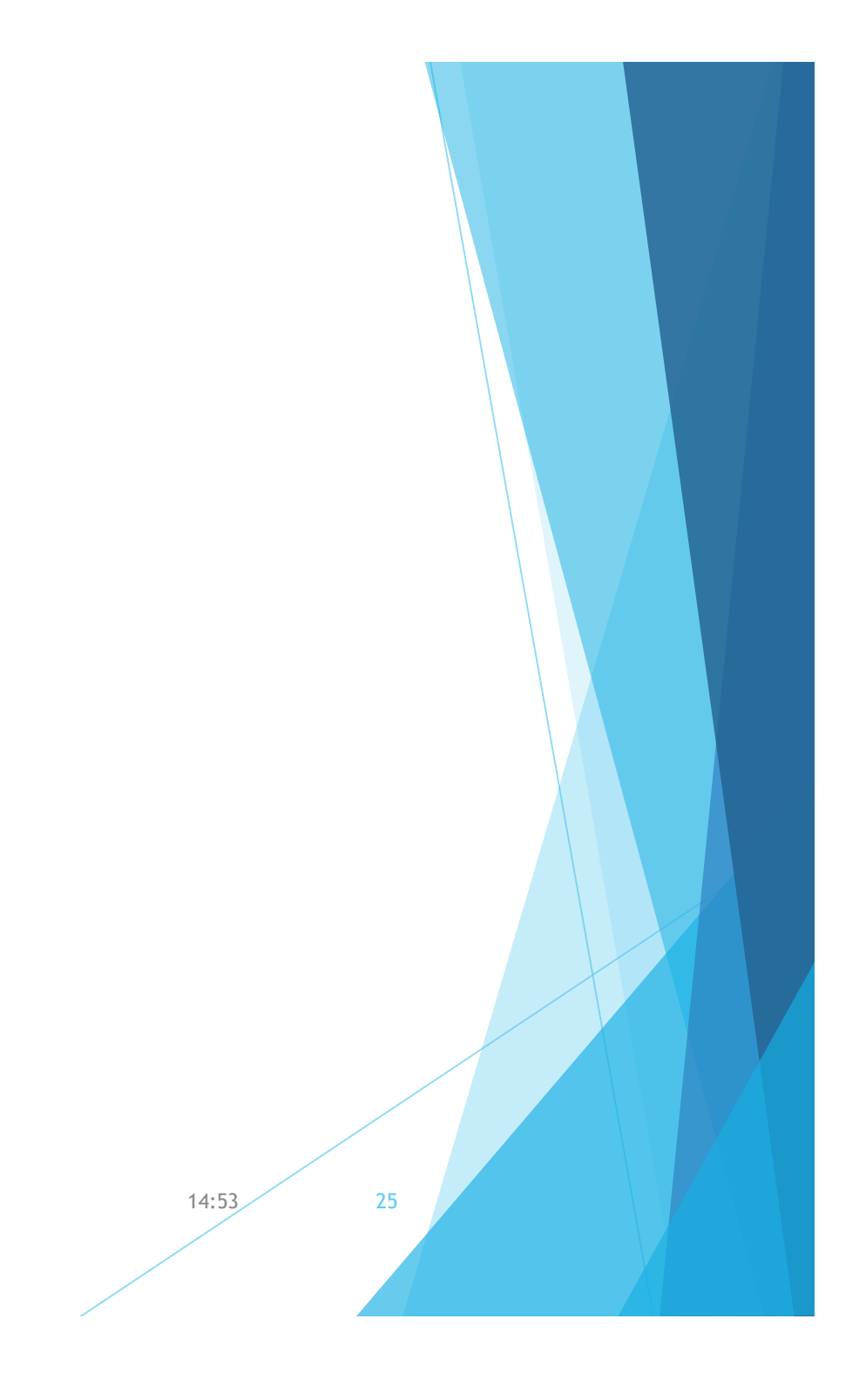

## Uvod

- Prvi deo je posvećen oslobađanju dizajna od primenjenog CSSa tj bavi se resetom CSSa, zatim upotrebom slika umesto teksta (ako je to neophodno) i redukovanjem broja zahteva od servera.
- > Zatim se bavimo posebnim dizajniranjem formi i tabela.

## 1. CSS reset

- Kao što je već poznato i objašnjeno na startu kada smo učili o CSSu, čitači imaju sopstvene ugrađene stilove koji se koriste za prikaz HTML elemenata. Ovi stilovi imaju niži prioritet od onih koji se navedu u izvornom kodu i predstavaju način prikaza elemenata kada sopstveni stilovi nisu prisutni.
- Na primer, h1 element ima definisani stil koji tekst označen sa h1 prikazuje boldovan, odvojen od sustednih elemenata i većeg fonta u odnosu na normalni tekst. Stvarna veličina fonta i prostor koji odvaja h1 definisan je podrazumevanim stilovima čitača, što rezultuje i različit prikaz sadrzaja html koda u različitim čitačima.
- Elementi u nekom dokumentu mogu naslediti neke stilove od stilova ugrađenih u čitač, tako prouzrokujući neočivani rezultat.
- Zbog toga, mnogi dizajneri koriste tzv. "CSS Reset" kako bi se već postojeći stilovi poništili.
- CSS Reset je kolekcija stilova koji preklapaju sve ugrađene stilove u čitač tako kreirajući početni maksimalno nezavisni stil.
- CSS Reset zahteva da se eksplicitno specificira font, text, margina i peding za svaki element u dokumentu.
- Najpopularniji reset je napisao Eric Meyer. Taj kod dajemo u nastavku.

```
article, aside, details, figcaption, figure,
/*http://meverweb.com/eric/tools/css/reset/
v2.0 | 20110126 License: none (public domain)
                                                     footer, header, hgroup, menu, nav, section {
*/
                                                      display: block;
html, body, div, span, applet, object, iframe,
                                                     }
h1, h2, h3, h4, h5, h6, p, blockquote, pre, a,
                                                     body {
                                                      line-height: 1;
abbr, acronym, address, big, cite, code, del,
                                                     }
dfn, em, img, ins, kbd, q, s, samp, small,
strike, strong, sub, sup, tt, var, b, u, i,
                                                     ol, ul {
center, dl, dt, dd, ol, ul, li, fieldset, form,
                                                      list-style: none;
label, legend, table, caption, tbody, tfoot,
thead, tr, th, td, article, aside, canvas,
                                                     blockquote, q {
details, embed, figure, figcaption, footer,
                                                      quotes: none;
header, hgroup, menu, nav, output, ruby,
                                                    blockguote:before, blockguote:after, g:before,
section, summary, time, mark, audio, video {
 margin: 0;
                                                     q:after {
                                                      content: ''; content: none;
 padding: 0;
 border: 0;
 font-size: 100%;
                                                     table {
                                                      border-collapse: collapse;
 font: inherit;
 vertical-align: baseline; }
                                                      border-spacing: 0;
/* HTML5 display-role reset for older browsers
*/
```

- Da bi se primenio reset, navedeni kod sa stilovima treba se postavi na vrh sopstvenih stilova.
- Više o ovome možete pročitati na:
- meyerweb.com/eric/tools/css/reset/ and meyerweb.com/eric/thoughts/2007/04/18/reset-reasoning/

## 2. Zamena teksta slikama

- Pre nego što su web fontovi postali upotrebljivi na način kako danas fukncionišu, koristile su se slike svaki put kada smo želeli ili morali da koristimo specijalne fontove.
- Danas je to redak slučaj. Ipak, kada se koriste stilizovani logo neke kompanije ili uobičajene ikone umesto teksta, potrebno je ubaciti slike.
- Izbacivanje određenog teksta i njegova zamena sa img elementima u html izvornom kodu nije dobro rešenje, jer se na taj način gubi sadržaj. Bolje rešenje je upotreba CSSa na način da se izvrši zamena sa slikom. Na taj način se u vizuelnoj predstavi pojavljuju slike a istovremeno se čuva ukupan sadržaj, što daje mogućnosti pretrage, čitača sa ekrana, pomoćnih alatki i lakše održavanje sadržaja.
- Jedan dobar način za to je predstavio Scott Kellum, zasniva se na korišćenju svojstva text-indent tako da se tekst pomeri u stranu van vidljivog pravougaonika.
- 1. ono što korisnik vidi
- 2. ono što se zaista događa

text-indent: 100%; overflow: hidden; white-space: no wrap;

Edges of h1 visiible Th elemnt box (outlines is added for clarity) v

The h1 text content is pushed outside the visible element box and can not be seen.

Jenville

## Primer

#### HTML kod:

<h1 id="logo">viser</h1>

#### CSS pravilo:

```
h1#logo {
  width: 450px;
  height: 100px
  background: url(viser.png) no-repeat;
  text-indent: 100%;
  white-space: no-wrap;
  overflow: hidden;
}
```

#### Objašnjenje:

Element *h1* prikazuje se na podrazumevani način, tako mi možemo da specificiramo njegovu širinu i visinu da odgovara dimenzijama slike koja će biti u pozadini. Svojstvom *text-indent* pomerićemo reč "viser" udesno za čitavu širinu bloka koji se koristi (100%), tako da će reč biti izvan vidljivog pravougaonika. Takođe se postavljanjem svojstva *white-space* na vrednost *no-wrap* osiguravamo da u slučaju dužeg stringa tekst neće biti prelomljen i na taj način postati vidljiv. Na kraju, postavkom *overflow: hidden* daje se instrukcija čitaču da bilo šta što je izvan okvira elementa (u našem slučaju je to samo tekst u h1) neće biti prikazano.

29

14:53

Osim pomenute CSS tehnike mogu se naći i druge. Jedna od najpopularnijih je tehnika Phark koji koristi jako velike negativne vrednosti za text-indent, tipično: -9999px, kako bi "izgurao" HTML tekst izvan leve ivice vidljive oblasti.

```
h1#logo {
    width: 450px;
    height: 100px
    background: url(jenware.png) no-repeat;
    text-indent: -9999px;
  }
```

- Nedostatak ove tehnike je što se čitači forsiraju da računaju i iscrtavaju velike elemente iako oni neće biti uključeni u prikaz i na taj način se gubi na prerformansama tj. nastaje usporavanje. Ukoliko naiđete na primere sa ovim vrednostima -9999px indent znate o čemu se radi.
- Nedostatak tehnike zamene slikama se ogleda i u dodatnim zahtevima za svaku sliu koja se koristi.

14:53

## 3. CSS sprajtovi

- Na brzinu učitavanja jedne HTML stranice utiče broj zahteva ka serveru koji prati sadržaj te stranice. Jedan od načina da se smanji broj zaheva ka serveru je da se smanji broj slika na stranici, imajući u vidu da svaka slika znači posebnu vezu ka serveru. Tako u slučaju kada se na stranici koristi puno manjih slika, može se umesto njih koristiti jedna velika zajednička koja će sadržati sve manje slike kao sprajtove. Ova velika slika se može pomoću pozicioniranja u elementu, koristeći svojstvo background-position, postaviti na takav način da se vidi samo onaj deo koji je od interesa tj. baš tražena sličica.
- Na primer, ako se u sajtu koriste sličice za predstavljanje devet često korišćenih društvenih mreža, umesto 9 posebnih slika moguće je koristiti jednu. Primer koji dajemo je generalizacija jednog pristupa pa ćemo ga detaljnije obraditi.

14:53

#### HTML kod:

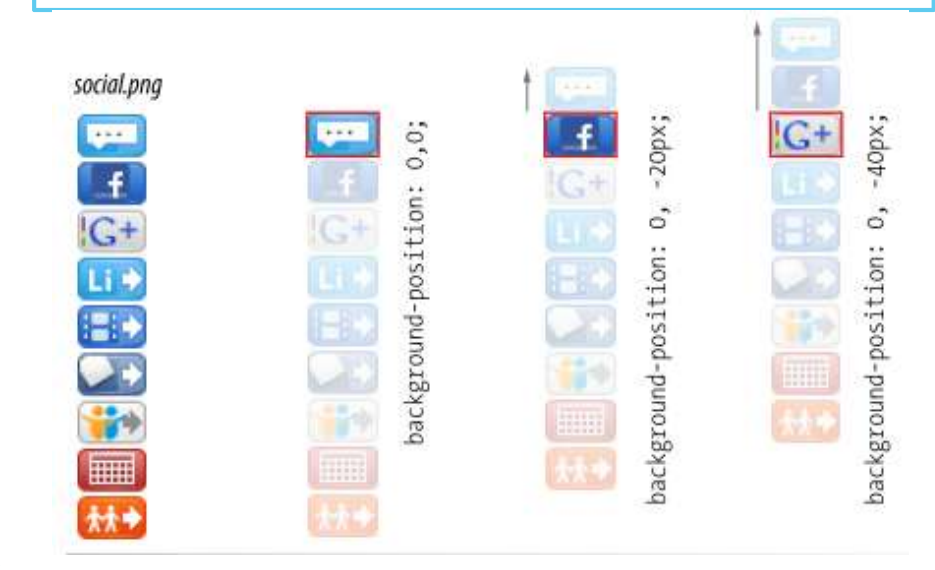

#### CSS kod:

#### .hide {

text-indent: 100%; white-space: nowrap; overflow: hidden;

li a {

}

}

display: block; width: 29px; height: 18px; background-image: url(social.png);

li a.twitter { background-position: 0 0;}
li a.fb { background-position: 0 -20px;}
li a.gplus { background-position: 0 -40px;}
li a.linkedin { background-position: 0 -60px; }
li a.blip { background-position: 0 -80px; }
li a.lanyrd { background-position: 0 -100px; }
li a.slides { background-position: 0 -120px; }
li a.sched { background-position: 0 -140px; }
li a.attendees { background-position: 0 -160px; }

# 4. Stilizovanje formi

**Contest Entry Information** 

Inicijalni izgled web formi je takav da bi ga svakako trebalo dodatno stilizovati.

| Name                                |       |
|-------------------------------------|-------|
| Email                               |       |
| Telephone                           |       |
| Your story Characters long          |       |
| Size 5 Sizes reflect standard men's | sizes |
| Color                               |       |
| O Red                               |       |
| O Blue                              |       |
| O Black                             |       |
| ③ Silver                            |       |
| Features                            |       |
| Sparkley laces                      |       |
| Metallic logo                       |       |
| Light-up heels                      |       |
|                                     |       |

- Razlog nije samo vizuelni izgled već pre svega lakši i brži unos podataka.
- Za stilizovanje formi ne postoje neka specijalna svojstva; potrebno je koristiti standardne boje, pozadinu, font, ivice i pedirig.

## Kratak rezime

- Za unos tekstualnih podataka koristiti kontrole sa validacijom (text, password, email, search, tel, url) i za njih uraditi sledeće:
- Promeniti prikaz koristeći:
  - width, height, background-color, background-image, border, margin, padding.
- Može se stilizovati i unutrašnji tekst sa bojom i fontovima.
- Element textarea
- Može se stilizovati na isti način kao i prethodna grupa elemenata. Element textarea koristi podrazumevano neki monospace font. Takođe se može definisati visina linija u tom elementu. Neki čitači prikazuju u donjem desnom uglu oznaku koja ukazuje da se može menjati veličina, što se može poništiti dodavanjem stila resize: none;.

14:53

- Ulazna Dugmad (submit, reset, button)
- Dugmad su podrazumevano podešena tako da se se veličina podešava minimalnoj veličini teksta. Neki čitači dodaju izvesti peding.
- Svojsta koja se najčešće koriste za stilizaciju su: width, height, border,
- Radio odnosno checkbox dugmad
- Najbolja praksa je da se ovi elementi ne diraju.
- Drop-down
- Obično treba da se podesi širina i visina ovih elemenata. Neki čitači daju mogućnost da se upravlja sa bojom, svojstvo background-color, odnosno fontom, ali je verovatno najbolje ne dirati ta svojstva tj ostaviti ih pod kontrolom čitača tj operativnog sistema.

14:53

## Fieldset

Elemet <fieldset> se koristi za grupisanje elemenata u formi. Primenom ovog elementa iscrtava se pravougaonik oko obuhvaćenih elemenata.

| html<br><html><br/><body><br/><form><br/><fieldset><br/><legend>Registracija:</legend><br/>Ime: <input type="text"/><br/>Prezime: <input type="text"/><br/>Email: <input type="text"/><br/>Datum rođenja: <input type="text"/><br/></fieldset><br/></form><br/></body><br/></html> | Registracija:   Ime:   Prezime:   Email:   Datum rodenja: |
|----------------------------------------------------------------------------------------------------|-----------------------------------------------------------|
|                                                                                                    |                                                           |

# Label, for

- Element <label> definiše labelu za neki ulazni podatak forme tj. za neki <input> element.
- Element <label> ne nudi nikakva posebna svojstva korisniku osim što omogućava kontrolu u slučaju klika mišem.
- Atributom for se identifikuje ulazni element tj vrednost ovog atributa je ista kao vrednost atributa id ulaznog elementa. Na taj način su labela i taj ulazni element povezani u celinu. Klikom na labelu događa se isto kao i klikom na taj element.
- Jedan od načina je i ugnježdavanje elementa za unos u labelu, na taj način je iskorišćeno da su labela i element na koji se odnosi bliski. Na primer

```
<label>
<input type="radio" name="color" value="red"> Crvena
</label>
```

## Primer

```
<! DOCTYPE html>
                                                         Klikom na labelu se selektuje rb.:
<html>
<body>
                                                         Muski 回
Klikom na labelu se selektuje rb.:
                                                         Zenski 🔘
<form>
 <label for="mmm">Muski</label>
                                                           Posalji
 <input type="radio" name="sex" id="mmm" value="m">
<br>
 <label for="zzz">Zenski</label>
 <input type="radio" name="sex" id="zzz" value="z">
<br><br>>
 <input type="submit" value="Posalji">
</form>
</bodv>
</html>
                                                                 14:53
                                                                               38
```

<form action="" method=""> <h2>Podaci za unos</h2> <1i>> <label for="form-name">Ime</label> <input type="text" name="username"</pre> id="form-name" class="textinput"> <label for="form-email">Email</label> <input type="email" name="emailaddress" id="form-email" class="textinput"> <label for="form-tel">Telefon</label> <input type="tel" name="telephone" id="form-tel" class="textinput"> <label for="form-komentar"> Komentar </label> <textarea name="story" maxlength="300" id="form-komentar" rows="3" cols="30" placeholder="Manje od 300 kar."> </textarea> <1i> <label for="sizes">Velicina</label> <select name="size"> <option>5</option> <option>6</option> <option>7</option> <option>8</option> <option>9</option> <option>10</option> <option>11</option> <option>12</option> </select> <em>Standardne velicine</em> <fieldset id="colors"> <legend>Boja</legend>

<label> <input type="radio" name="color" value="red"> Crvena </label> <1i> <label> <input type="radio" name="color" value="blue"> Plava </label> <1i>> <label> <input type="radio" name="color,,</pre> value="black"> Crna </label> <label> <input type="radio" name="color" value="silver"> Srebrna </label>  $\langle ul \rangle$ </fieldset> <fieldset id="Dodaci"> <legend>Features</legend> <l <1i> <label> <input type="checkbox, name="feature" value="laces"> MP3 </label> </1i> <1i> <label> <input type="checkbox" name="feature" value="logo" checked> Metalik </label> <1i> <label> <input type="checkbox," name="feature" value="heels"> Aluminijum

</label> <label> <input type="checkbox," name="feature" value="mp3"> Osiguranje </label> </fieldset>  $\langle /li \rangle$ <input type="submit" value="Naruci"> <input type="reset"> </form>

# Primer

| Ime<br>Email<br>Telefon<br>Velicina 5 • Standardne velicine<br>Boja<br>• © Crvena<br>• © Plava<br>• © Craa<br>• © Srebrna<br>• © Srebrna<br>• © Srebrna                              |
|----------------------------------------------------------------------------------------------------|
| Email                                                                                                    |
| Telefon   Komentar   Velicina 5 • Standardne velicine   Boja   • • Plava   • • Plava   • • Crna   • • Srebrna     Karakteristike   • • MP3   • • Metalik   • • Ahuminijum            |
| Komentar<br>Velicina 5 • Standardne velicine<br>Boja<br>• • Crvena<br>• • Plava<br>• • Crma<br>• • Crma<br>• • Srebrna<br>Karakteristike<br>• • MP3<br>• • Metalik<br>• • Atuminijum |
| Komentar   Velicina 5 • Standardne velicine   Boja   • • Crvena   • • Plava   • • Crna   • • Crna   • • Srebrna     Karakteristike   • • MP3   • • Metalik   • • Aluminijum          |
| Komentar<br>Velicina 5 Standardne velicine<br>Boja<br>• Crvena<br>• Plava<br>• Crna<br>• Crna<br>• Srebrna<br>Karakteristike<br>• MP3<br>• Metalik<br>• Ahminijum                    |
| Velicina 5 Standardne velicine Boja O Crvena O Plava O Plava O Crma O Srebrna Karakteristike O MP3 O Metalik O Ahminijum                                                             |
| Boja<br>• Crvena<br>• Plava<br>• Crna<br>• Crna<br>• Srebrna<br>-Karakteristike<br>• MP3<br>• Metalik<br>• Metalik                                                                   |
| <ul> <li>○ Crvena</li> <li>○ Plava</li> <li>○ Crna</li> <li>○ Srebrna</li> </ul> Karakteristike <ul> <li>○ MP3</li> <li>○ Metalik</li> <li>○ Ahuminijum</li> </ul>                   |
| <ul> <li>○ Plava</li> <li>○ Crna</li> <li>○ Srebrna</li> </ul> Karakteristike <ul> <li>○ MP3</li> <li>○ Metalik</li> <li>○ Ahuminijum</li> </ul>                                     |
| <ul> <li>○ Crna</li> <li>○ Srebrna</li> </ul> Karakteristike <ul> <li>○ MP3</li> <li>○ Metalik</li> <li>○ Ahminijum</li> </ul>                                                       |
| <ul> <li>o Srebrna</li> <li>Karakteristike</li> <li>o MP3</li> <li>o Metalik</li> <li>o Ahminijum</li> </ul>                                                                         |
| -Karakteristike                                                                                                    |
| <ul> <li>○ MP3</li> <li>○ Metalik</li> <li>○ Ahuminijum</li> </ul>                                                                                                    |
| <ul> <li>Metalik</li> <li>Aluminijum</li> </ul>                                                                                                    |
| <ul> <li>Aluminijum</li> </ul>                                                                                                    |
|                                                                                                    |
| o 🔟 Osiguranje                                                                                                    |
|                                                                                                    |
|                                                                                                    |
| o 🛄 Osiguranje                                                                                                    |

## Korak 1. Dodavanje osnovnih stilova

- Prvi skup stilova vodi računa o osnovnim stilovima u dokumentu, a to se odnosi na *body*, *h*2, osnovni silovi za *ul*.
- Takođe, ovaj skup pravila treba da sadrži pravila za form element, kao što su širina, pozadinska boja, peding i slično.
- Pošto je veći deo sadržaja plutajući, dodato je svojstvo overflow:hidden. Slično, ul li pravilo uključuje clear:both;

```
ul li {
    clear: both;
    list-style:none;
}
form {
    width: 35em;
    border: 1px solid #333;
    background-color: lightblue;
    padding: 1em;
    overflow: hidden;
}
```

| 15 |                                  |  |
|----|----------------------------------|--|
|    |                                  |  |
| Po | odaci za unos                    |  |
|    | Ime                              |  |
|    | Email                            |  |
|    | Telefon                          |  |
|    |                                  |  |
|    | Vanatar                          |  |
|    | Velicina 5 • Standardne velicine |  |
|    | Boja                             |  |
|    | O Cryena                         |  |
|    | O Plava                          |  |
|    | O Cma                            |  |
|    | <ul> <li>Srebrna</li> </ul>      |  |
|    | Karakteristike                   |  |
|    | □ MP3                            |  |
|    | Metalik                          |  |
|    | 🔲 Aluminijum                     |  |
|    | Osiguranje                       |  |
|    | Naruci Peceryj                   |  |
|    |                                  |  |

## Korak 2. Pravnavanje i fiksna širina

Da bi izvršili očekivano poravnanje potrebno je da labele budu tačno određene širine, i da budu sa statusom plutajućih elemenata uz levu ivicu, a njihov sadržaj treba da bude poravnat uz desnu ivicu, tako da budu blizu ulaznih kontrola na koje se odnose. Naravno, mala margina doprinosi osećaju razdvajanja po kolonama.

```
label {
    display: block;
    float: left;
    width: 7em;
    text-align: right;
    margin-right: 1em;
    color: darkblue;
}
```

| pps <u> 8</u> Google | 🗀 html5 🗀 soa 🥵 | d trezor     | » 🗋 0    | Остали обележивачи |  |
|----------------------|-----------------|--------------|----------|--------------------|--|
|                      |                 |              |          |                    |  |
| odaci za u           | inos            |              |          |                    |  |
|                      | Ime             |              |          |                    |  |
|                      | Email           |              |          |                    |  |
|                      | Telefon         |              |          |                    |  |
|                      | Komentar        |              |          |                    |  |
|                      |                 |              |          | ~                  |  |
|                      | Velicina 5      | ▼ Standardne | velicine |                    |  |
| -Boja-               |                 |              |          |                    |  |
|                      | O Crv           | ena          |          |                    |  |
|                      | ∪ PI<br>○ C     | ava<br>Ima   |          |                    |  |
|                      | Sreb            | orna         |          |                    |  |
| -Karakter            | istike          |              |          |                    |  |
|                      | 🗆 M             | I₽3          |          |                    |  |
|                      | Met             | alik         |          |                    |  |
|                      | O Sigura        | mje          |          |                    |  |
|                      |                 |              |          |                    |  |

Dodaćemo određenu širinu tekst kontrola za unos podataka tako da budu poravnate. Takođe, isključićemo mogućnost promene veličine *textarea* kontrole.

| <pre>input.textinput {     width: 25em;     border: 1px solid #333;     }     textarea {         display: block;         width: 25em;         height: Sem;         border: 1px solid #333;         mergin-bottom: 1em;         line-height: 1.25;         overflow: auto;         resize: none;     }      Izmena fonta u kontrolama za unos input.textinput, textarea {         font-family: Tahoma,</pre> |                                                                                                    |                                                                                                    |  |
|----------------------------------------------------------------------------------------------------|----------------------------------------------------------------------------------------------------|----------------------------------------------------------------------------------------------------|--|
| <pre> } textarea {     display: block;     width: 25em;     border: 1px solid #333;     margin-bottom: 1em;     line-height: 1.25;     overflow: auto;     resize: none;     }   Izmena fonta u kontrolama za unos input.textinput, textarea {     font-family: Tahoma,</pre>                                                                                                    | <pre>input.textinput {     width: 25em;     height: 2em;     border: 1px solid #333;</pre>                                                                                                    | Podaci za unos                                                                                                    |  |
| Izmena fonta u kontrolama za unos         input.textinput, textarea {       font-family: Tahoma,             "Times New Roman",             Times, serif;       font-size: .8em;       }          font-size: .8em;       }          Velicina         5 • Standardne velicine                                                                                                    | <pre>} textarea {     display: block;     width: 25em;     height: 5em;     border: 1px solid #333;     margin-bottom: 1em;     line-height: 1.25;     overflow: auto;     resize: none; }</pre> | Ime       Petar         Email       Petrović         Telefon       06621412341241         Komentar       ovaj font nije kao prethodni?!!         Velicina       5 • Standardne velicine         Boja |  |
| Boja                                                                                                    | <pre>Izmena fonta u kontrolama za<br/>unos<br/>input.textinput, textarea {<br/>font-family: Tahoma,<br/>"Times New Roman",<br/>Times, serif;<br/>font-size: .8em;<br/>}</pre>                    | Ime       Petar         Email       Petrović         Telefon       06619274197         Komentar       Sada je istovetan font prethodnim]         Velicina       5                                    |  |
|                                                                                                    |                                                                                                    | Boja                                                                                                    |  |

## Korak 3. fieldset stilovi i legenda

- U ovom koraku podešavamo stilove za elemente unutar kontrole fieldset, kao i za samu legendu koja se tiče ove kontrole.
- Nakon koraka 2, sve labele na formi su na isti način stilizovane. Ukoliko se nastoji odvojiti grupa u *fieldset* kontroli onda je potrebno posebno stilizovati ovaj deo forme.
- Prvo ćemo isključiti okvire za fieldset kontrolu

```
fieldset {
    margin: 0;
    padding: 0;
    border: none;
}
```

Zatim, opis svake grupe tj *fieldset* kontrole zapisan u kontroli *legend* treba definisati na isti način kao i sve ostale *labele* tako da se ta kontrola prikazuje vizuelno na isti način.

```
legend {
   display: block;
   width: 7em;
   float: left;
   margin-right: 1em;
   text-align: right;
   color: darkblue;
}
```

```
Podešavanje labela u fieldset
kontrolama:
```

#colors label, #dodaci label {
 color: black;
 display: inline;
 float: none;
 width: auto;
 font-weight: normal;
}

```
Stavke liste
```

}

```
#colors ul li {
    display: inline;
    margin-bottom: 0;
  }
#dodaci ul {
    margin-left: 6em;
    /*pokusati sa 5em i 4em*/
    /*border: solid 1px blue*/
  }
#dodaci ul li {
    margin-bottom: 0;
    clear: none;
    /*border: solid 1px red;*/
```

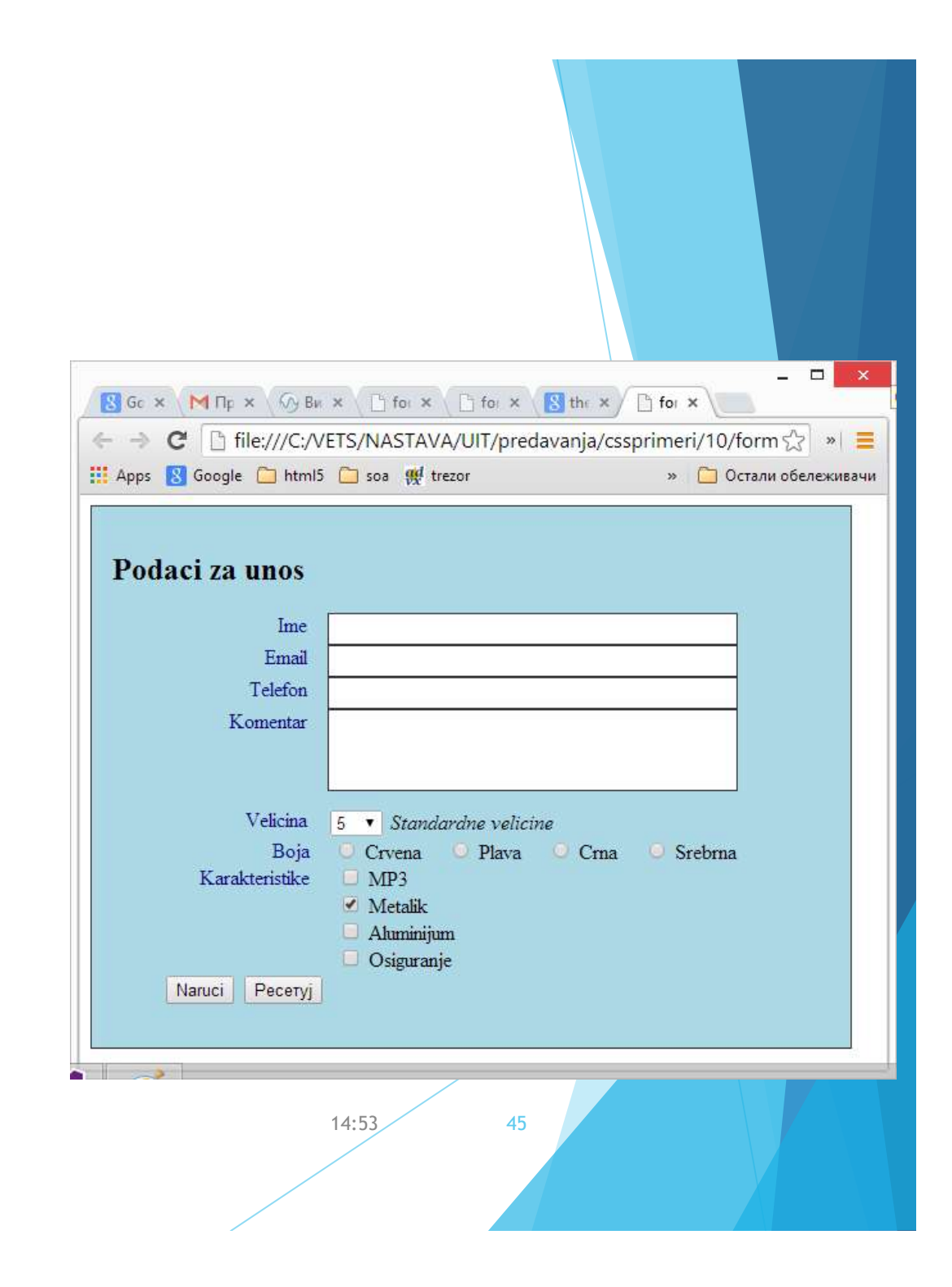

## Korak 4. podešavanje dugmadi

```
input[type="submit"], input[type="reset"] {
       display: block;
       width: 7em;
                                                                                                   _ 🗆 🗙
       height: 2em;
                                                                                   Df
                                                           Mr
                                                                (A) E
                                                                     D'fi
                                                                          Tf
                                                                                8 ti
                                                                                          □ f × \
                                                      36
                                                     ← → C [] file:///C:/VETS/NASTAVA/UIT/predavanja/cssprimeri/10/form ☆ » =
       float: left;
                                                     👯 Apps 🕺 Google 🦳 html5 🦳 soa 👯 trezor
                                                                                            » 🦳 Остали обележивачи
       background: white;
       font-size: inherit;
                                                      Podaci za unos
       border: 1px solid darkblue;
       margin: 1em;
                                                                 Ime
                                                                 Email
}
                                                                Telefon
                                                              Komentar
input[type="submit"] {
       margin-left: 8em;
                                                                Velicina
                                                                     5 • Standardne velicine
       color: darkred;
                                                                      🔍 Crvena 🔍 Plava 🔍 Crna 🔍 Srebrna
                                                                 Boia
}
                                                            Karakteristike
                                                                      MP3

    Metalik

                                                                      📃 Aluminijum
                                                                      🔲 Osiguranje
                                                                                    Ресети
                                                                        Naruci
```

# Stilizovaje tabela

- CSS ima dve metode za definisanje ivica između ćelija u jednoj tabeli: *separated* ili *collapsed*.
- Kada su ivice odvojene tada postoji jedna linja tj ivica oko svake ćelije posebno. Suprotno tome, ivice se dele između ćelija a prostor je izbačen.

```
table#tbl1 {
    border-collapse: collapse;
}
table#tbl2 {
    border-collapse: separate;
}
table, td, th {
    border: 3px solid blue;
}
```

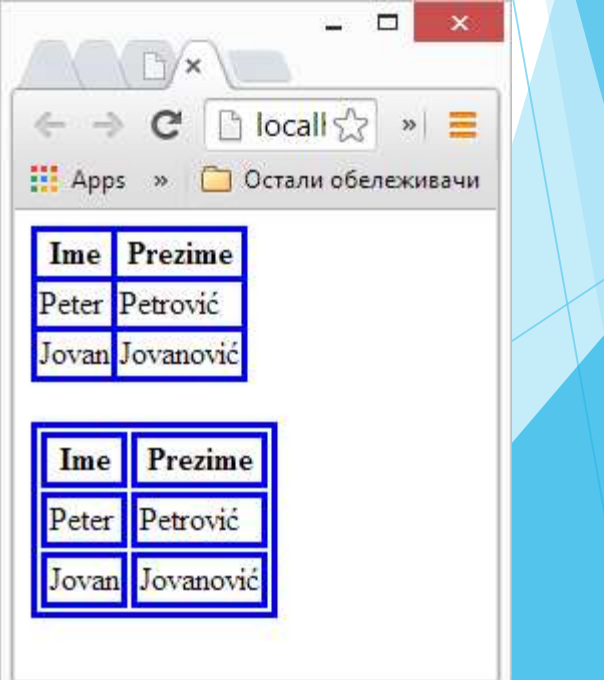

- U slučaju razdvojenih ivica tj. kada je definisano border-collapse: separate; postoji dopunski CSS stil za definisanje rastojanja između ivica.
- border-spacing: vrednost initial;
- vrednost- definiše rastojanje između ivica. Rastojanje može biti zadato u px, cm,... Negativne vrednosti nisu dozvoljene. Ako postoje dve vrednosti, prva se odnosi na horizontalna rastojanja, a druga na vertikalna. Ukoliko postoji samo jedna vrednost ona se odnosi na sva rastojanja.

14:53

```
table#tbl1 {
    border-collapse: collapse;
    border: none;
}
table#tbl2 {
    border-collapse: separate;
    border-spacing: 50px 3px;
    border:none;
}
td {
    border: 3px solid blue
}
```

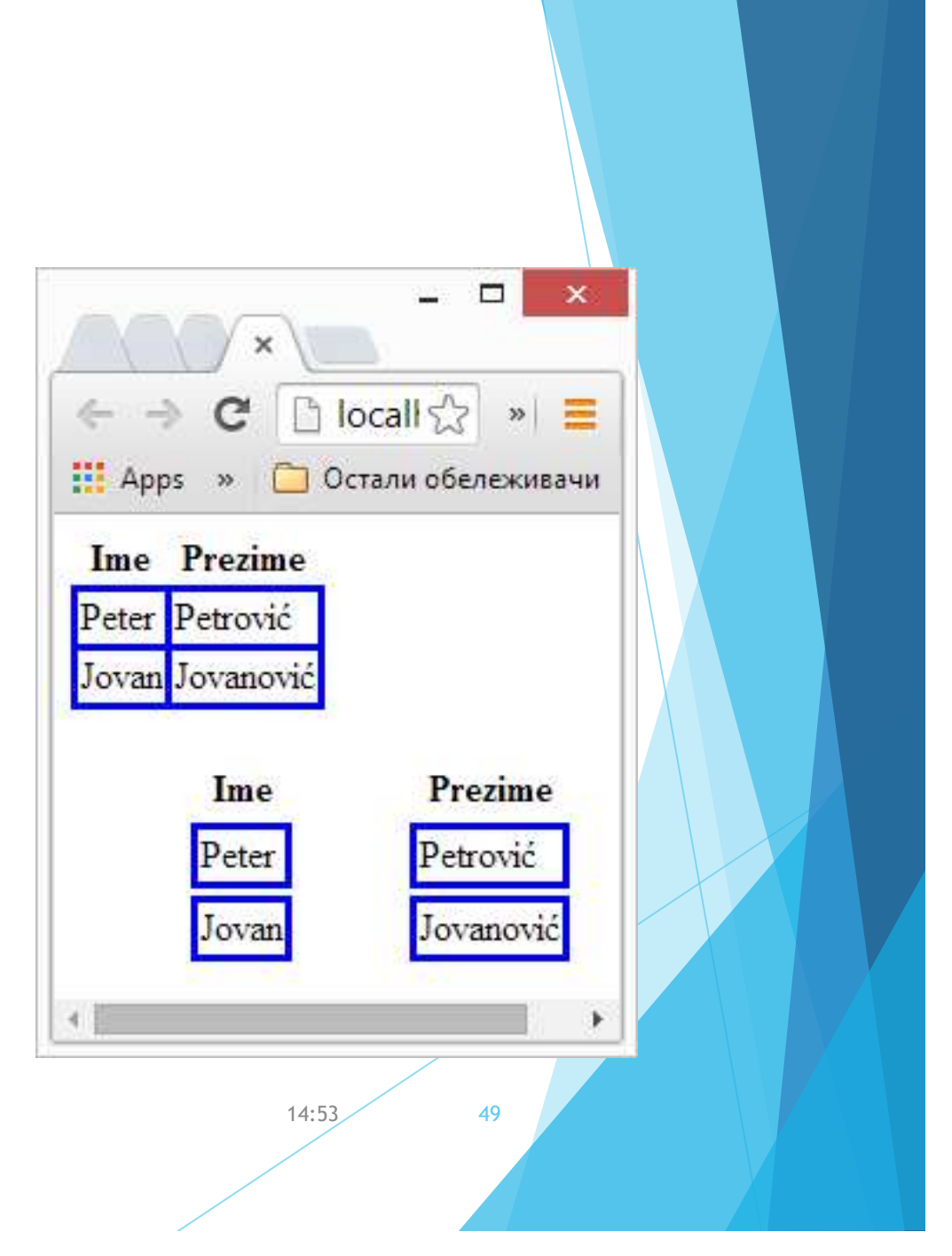

## Empty-cells

- Za tabele sa odvojenim ivicama može se definisati da li se za prazne ćelije prikazuju ivice koristeći svojstvo
- empty-cells: show hide
- show pozadina i ivice se prikazuju
- hide bez prikaza pozadine i ivica
- Inicijalno se prikazuju.

```
table#tbl1 {
    border-collapse: separate;
    border-spacing: 10px 3px;
    border:none;
    empty-cells:hide;
}
td {
    border: 3px solid blue;
    background-color: lavender;
}
```

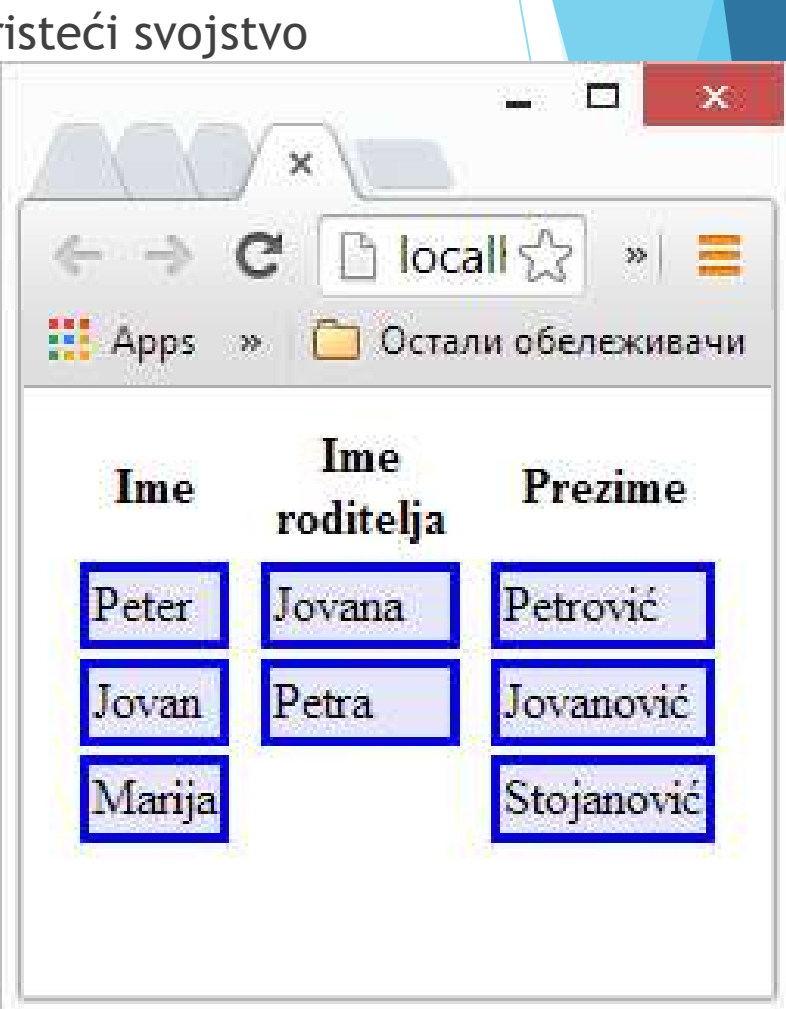